## Acer-projektor

## P5260E/P5260EP/P1165E/P1165EP serien Brukerhåndbok

Copyright © 2007. Acer Incorporated. Med enerett

Brukerhåndbok for Acer-projektor i P5260E/P5260EP/P1165E/P1165EP -serien Opprinnelig utgave: 10/2007

Endringer av informasjonen i denne publikasjonen kan finne sted uten varsel. Slike endringer vil innarbeides i nye utgaver av denne håndboken eller supplerende dokumenter og publikasjoner. Dette firmaet gir ingen garantier, verken uttrykte eller impliserte, med hensyn til innholdet i dette dokumentet og fraskriver seg spesifikt impliserte garantier om salgbarhet eller egnethet for et bestemt formål.

Registrer modellnummeret, serienummeret, innkjøpsdatoen og informasjon om innkjøpssted i plassen som er angitt nedenfor. Serienummeret og modellnummeret blir registrert på etiketten som er festet til datamaskinen din. All korrespondanse om enheten bør omfatte serienummeret, modellnummeret og innkjøpsinformasjon.

Ingen deler av denne publikasjonen kan reproduseres, lagres i et arkivsystem eller overføres på noe vis – elektronisk, mekanisk, ved fotokopiering, innspilling eller på andre måter – uten å innhente skriftlig tillatelse på forhånd fra Acer Incorporated.

Acer-projektor i P5260E/P5260EP/P1165E/P1165EP-serien

| Modellnummer: |  |
|---------------|--|
|               |  |

Serienummer: \_\_\_\_\_

| innkiøpsdalo: |  |
|---------------|--|
|               |  |
|               |  |

. . . . .

Innkjøpssted: \_\_\_\_\_

Acer og Acer-logoen er registrerte varemerker som tilhører Acer Incorporated. Andre selskapers produktnavn eller varemerker brukes i dette dokumentet kun for identifiseringsformål og tilhører de respektive selskapene.

"HDMI, HDMI-logoen og High Definition Multimedia Interface er varemerker eller registrerte varemerker som tilhører HDMI Licensing LLC."

### Informasjon for din sikkerhet og komfort

Les disse instruksjonene nøye. Hold dette dokumentet tilgjengelig for fremtidige referanseformål. Respekter alle advarsler og instruksjoner som er angitt på produktet.

### Slå av produktet før rengjøring

Koble produktet fra veggkontakten før rengjøring. Ikke bruk løsningsmidler eller aerosolbaserte rengjøringsmidler. Bruk en fuktig klut til rengjøring.

### Advarsel om plugg som frakoblingsenhet

Følg disse retningslinjene når du kobler den eksterne strømforsyningsenheten til og fra nettstrøm:

- Installer strømforsyningsenheten før du kobler strømledningen til et nettstrømuttak.
- Plugg ut strømledningen før du fjerner strømforsyningsenheten fra datamaskinen.
- Hvis systemet har flere strømkilder, kobler du strømmen fra systemet ved å plugge ut alle strømledninger fra strømforsyningen.

### Advarsel om tilgjengelighet

Sørg for at strømkontakten er lett tilgjengelig og så nær utstyrets operatør som mulig. Når du skal koble strøm til utstyret, må du sørge for å trekke ut strømledningen fra strømuttaket.

## Advarsler!

- Ikke bruk dette produktet i nærheten av vann.
- Ikke plasser dette produktet på et ustabilt stativ eller bord. Produktet kan falle av og bli alvorlig skadet.
- Spor og åpninger er beregnet på ventilasjon, for å sikre problemfri drift, og beskytte maskinen mot overoppheting. Disse åpningene må ikke bli blokkert eller dekket. Åpningene må aldri blokkeres ved å plassere produktet på en seng, sofa, matte eller tilsvarende overflate.

Dette produktet må aldri plasseres nær eller over en radiator eller ovn, eller i en innebygd installasjon uten tilstrekkelig ventilasjon.

 Du må aldri skyve gjenstander av noe slag inn gjennom åpninger i kabinettet ettersom de kan berøre farlige spenningspunkter eller kortslutte deler med brann eller elektrisk støt som følge. Søl aldri væske av noe slag i produktet.

- Ikke plasser produktet på en vibrerende overflate, for å unngå skade på interne komponenter og forhindre batterilekkasje.
- Bruk det aldri under sportsaktiviteter, trening eller i vibrerende miljøer der det lett kan oppstå kortslutning eller skade på roterende enheter eller lampen.

#### Bruke elektrisk strøm

- Dette produktet må tilføres strømtypen som er angitt på merkeplaten. Hvis du er usikker på den tilgjengelige strømtypen, kontakt forhandleren eller det lokale strømselskapet.
- Ikke la noe presse mot på strømledningen. Ikke plasser dette produktet der personer kan trå på ledningen.
- Hvis du bruker en skjøteledning sammen med produktet, må du kontrollere at den samlede strømstyrken for utstyret som er koblet til skjøteledningen, ikke overskrider skjøteledningens tillatte strømstyrke. Kontroller også at den samlede styrken til alle produkter som plugges inn i veggkontakten, ikke overskrider sikringsverdien.
- Unngå overbelastning av strømuttak ved å koble til for mange enheter. Samlet systembelastning må ikke overskride 80 % av kursens tillatte verdi. Hvis det brukes strømskinner, må belastningen ikke overskride 80 % av skinnens tillatte inngangsverdi.
- Dette produktets batterieliminator er utstyrt med en trelednings jordet plugg. Pluggen kan bare settes inn et jordet strømuttak. Sørg for at strømuttaket er skikkelig jordet før du setter inn batterieliminatorpluggen. Ikke sett inn pluggen i et ujordet uttak. Kontakt elektriker for å få flere detaljer.

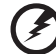

Advarsell Jordingspinnen er en sikkerhetsfunksjon. Å bruke et strømuttak som ikke er skikkelig jordet kan føre til elektrisk støt og/eller skader.

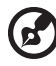

Merk: Jordingspinnen gir også god beskyttelse mot uventet støy som produseres av andre elektriske enheter i nærheten og kan forstyrre ytelsen til dette produktet.

 Bruk produktet bare med medfølgende strømforsyningsledninger. Hvis du må bytte ut strømledningssettet, må du sørge for at den nye strømledningen oppfyller følgende krav: frakoblingsbar type, UL-oppført/ CSA-sertifisert, type SPT-2, merkeverdi 7A 125V minimum, VDE-godkjent eller tilsvarende, 4,6 meter (15 fot) maksimal lengde.

#### Betjening av produktet

Ikke forsøk å vedlikeholde produktet selv. Å åpne eller fjerne deksler kan utsette deg for farlige spenningspunkter eller andre risikoer. Alt servicearbeid skal utføres av kvalifisert servicepersonell.

Plugg ut produktet fra veggkontakten, og be om service fra kvalifisert servicepersonell når:

- strømledningen eller -pluggen er skadet, kuttet eller oppfliset
- væske ble sølt inn i produktet
- produktet ble utsatt for regn eller vann
- produktet er mistet i gulvet eller kabinettet er skadet
- produktet fremviser tydelig endret ytelse, som angir behov for service
- produktet ikke fungerer normalt etter at du har fulgt driftsinstruksjonene

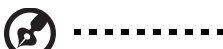

Merk: Juster bare kontroller som dekkes av driftsinstruksjonene, ettersom feilaktig justering av andre kontroller kan føre til skader og ofte vil kreve omfattende arbeid av en kvalifisert teknikker for å gjenopprette produktet til normal tilstand.

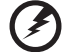

) ..........

Advarsel! Av sikkerhetsårsaker må du ikke bruke ikke-standard deler når du legger til eller endre komponenter. Kontakt forhandleren for kjøpsalternativer i stedet.

Enheten og dens tilleggsutstyr kan inneholde små deler. Hold dem unna rekkevidde for små barn.

### Ekstra sikkerhetsinformasjon

- Ikke se inn i projektorens linse når lampen er på. Det sterke lyset kan skade øynene dine.
- Slå av projektoren først og deretter signalkildene
- Ikke plasser produktet i følgende miljøer:
  - Plass som er dårlig ventilert eller innestengt. Minst 50 cm klaring fra vegg og fri sirkulasjon av luft rundt projektoren er nødvendig.
  - Steder der temperaturer kan bli veldig høye, for eksempel på innsiden av en bil med alle vinduer lukket.
  - Steder med høy luftfuktighet, mye støv eller sigarettrøyk kan forurense optiske komponenter, forkorte levetiden og gjøre bildet mørkere.
  - Steder nær brannalarmer.
  - Steder med en omgivelsestemperatur over 40 °C/104 °F.
  - På steder over ca. 3000 meter.
- Plugg ut umiddelbart hvis det er noe galt med projektoren. Ikke bruk den hvis røyk, merkelige lyder eller lukt kommer ut av projektoren. Det kan føre til brann eller elektrisk støt. I dette tilfellet må du plugge ut med en gang og kontakte forhandleren.

- Ikke fortsett å bruke denne projektoren hvis den er skadet eller du har mistet den i gulvet. Kontakt forhandleren i slike tilfeller for å få utstyret inspisert.
- Ikke la projektorlinsen vende mot solen. Det kan føre til brann.
- Når du slår av projektoren, må du sikre at projektoren er ferdig med kjølesyklusen før du kobler fra strømmen.
- Ikke slå av nettstrømmen brått eller plugg ut projektoren under bruk. Det kan føre til brudd i lampen, brann, elektrisk støt eller andre problemer. Den beste måten er å vente på at viften slås av før du slår av hovedstrømmen.
- Ikke berør luftuttaksgrillen og bunnplaten. Disse blir varme.
- Rengjør luftfilteret ofte. Den innvendige temperaturen kan stige og forårsake skade når filter-/ventilasjonsspor tilstoppes med smuss og støv.
- Ikke se inn i luftuttaksgrillen når projektoren er i drift. Det kan skade øynene dine.
- Åpne alltid linseutløseren eller fjerne linsehetten når projektoren er på.
- Ikke blokker projektorlinsen med gjenstander mens projektoren er i bruk, for det kan føre til at gjenstanden blir varm og deformert, eller i verste fall kan det oppstå en brann. Hvis du vil slå av lampen midlertidig, trykker du på HIDE på projektoren eller fjernkontrollen.
- Lampen blir ekstremt varm under drift. La projektoren få kjøle seg ned omtrent 45 minutter før du fjerner lampeenheten for utskiftning.
- Ikke bruk lamper utover angitt levetid. Det kan føre til sammenbudd i sjeldne tilfeller.
- Bytt aldri lampeenheten eller elektriske komponenter uten at projektoren er plugget ut.
- Dette produktet oppdager selv levetiden til lampen. Skift ut lampen med en gang når den viser advarselsmeldinger.
- Når du skal skifte lampen, må du la enheten få tid til å kjøle seg ned. Følg alle instruksjoner for utskiftning.
- Tilbakestill funksjonen "Lamp Hour Reset" fra skjermmenyen "Management" etter at du har skiftet ut lampemodulen.
- Ikke forsøk å demontere denne projektoren. Det er farlige og høye spenningsnivåer innvendig som kan skade deg. Den eneste delen som kan vedlikeholdes av bruker, er et eventuelt avtakbart deksel på lampen. Service skal bare utføres av kvalifisert, profesjonelt servicepersonell.
- Ikke plasser projektoren vertikalt på enden. Det kan føre til at projektoren velter og forårsaker personskade eller skader på utstyret.
- Dette produktet er i stand til å vise omvendte bilder for takmonteringsinstallering. Bruk bare Acer takmonteringssett til installering av projektoren, og sørg for at den blir solid festet.

### Driftsmiljø for bruk av trådløs (valgfritt)

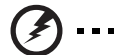

Advarsel! Av sikkerhetsårsaker må du slå av alle trådløse enheter og radiosendere når du bruker maskinen under følgende forhold. Disse enhetene kan omfatte, men er ikke begrenset til: trådløst LAN (WLAN), Bluetooth og/eller 3G.

Husk å følge eventuelle spesialreguleringer som er i kraft på noe område, og slå alltid av enheten når bruk av den er forbudt eller når den kan forårsake interferens eller fare. Bruk enheten bare under normale driftsforhold. Denne enheten oppfyller retningslinjer for RF-eksponering når den brukes normalt, og enheten og dens antenne er plassert minst 1,5 centimeter fra kroppen (se figuren nedenfor). Den bør ikke inneholde metall, og du bør plassere enheten i en avstand fra kroppen som angitt ovenfor.

Hvis du vil overføre datafiler eller meldinger, må enheten forbindelse av god kvalitet til nettverket. I enkelte tilfeller kan overføring av datafiler eller meldinger bli forsinket inntil en slik forbindelse er tilgjengelig.

Sørg for at ovenstående instruksjoner om separasjonsavstand blir fulgt inntil overføringen er fullført.

Deler av enheten er magnetisk. Metalliske materialer kan tiltrekkes av enheten, og hørselssvekkede personer bør ikke holde enheten mot øret som har et eventuelt høreapparat. Ikke plasser kredittkort eller andre magnetiske lagringsmedier nær enheten, fordi informasjonen som er lagret på dem, kan bli slettet.

#### Medisinske enheter

Bruk av radiooverføringsutstyr, medregnet trådløse telefoner, kan forstyrre funksjonaliteten til medisinske enheter som er utilstrekkelig skjermet. Kontakt en lege eller produsenten av den medisinske enheten for å fastslå om den er tilstrekkelig skjermet mot ekstern RF-energi, eller hvis du har spørsmål. Slå av enheten i institusjoner når eventuelle reguleringer slike steder ber deg om å gjøre det. Sykehus eller helseinstitusjoner kan bruke utstyr som er følsomt for eksterne RF-overføringer.

Pacemakere. Pacemakerprodusenter anbefaler en minsteavstand på 15,3 centimeter mellom trådløse enheter og en pacemaker for å unngå potensiell interferens med pacemakeren. Disse anbefalingene er konsistente med uavhengig forskning utført av og anbefalinger fra Wireless Technology Research. Personer med pacemaker bør gjøre følgende:

- Alltid opprettholde en avstand på mer enn 15,3 centimeter mellom enheten og pacemakeren.
- Ikke oppbevar enheten nær pacemakeren når enheten er slått på. Hvis du har mistanke om interferens, slår du av enheten og flytter den.

Hørehjelpemidler. Enkelte digitale trådløse enheter kan forstyrre høreapparater. Hvis det oppstår interferens, ta kontakt med tjenesteleverandøren.

### Kjøretøy

RF-signaler kan påvirke feilinstallerte eller utilstrekkelig skjermede elektroniske signaler i motorkjøretøyer, for eksempel elektroniske

drivstoffinnsprøytningssystemer, elektroniske antiskrens- (blokkeringsfrie) bremser, elektroniske fartsholdere og kollisjonsputer. Hvis du vil ha mer informasjon, vennligst kontakt produsenten (evt. en representant for) av kjøretøyet eller utstyret som er ettermontert. Bare kvalifisert personale kan utføre service på enheten eller installere enheten i et kjøretøy. Feilaktig installasjon eller service kan være farlig og ugyldiggjøre garantien som gjelder for enheten. Sjekk regelmessig at alt trådløst utstyr i kjøretøyet er montert og fungerer som det skal. Ikke lagre eller transporter brennbare væsker, gasser eller eksplosive materialer i samme rom som enheten, dens deler eller tilleggsutstyr. For kjøretøy utstyrt med kollisjonspute må du huske at slike puter blåses opp med stor kraft. Ikke plasser gjenstander, medregnet installert eller bærbart utstyr, i området over kollisjonsputen eller i kollisjonsputens aktiveringsområde. Hvis trådløst utstyr i kjøretøyet blir feilaktig installert og kollisjonsputen blåses opp, kan det oppstå alvorlig personskade.

Bruk av enheten om bord i fly er forbudt. Slå av enheten før du går om bord i et fly. Bruk av trådløse telefonienheter i et fly kan være farlig for flyets sikkerhet, forstyrre det trådløse telefonnettverket og være ulovlig.

### Potensielt eksplosive miljøer

Slå av enheten når du befinner seg i et område med potensielt eksplosiv atmosfære, og respekter alle skilt og instruksjoner. Potensielt eksplosive atmosfærer omfatter områder der du normalt vil bli bedt om å slå av kjøretøyets motor. Gnister i slike områder kan føre til en eksplosjon eller brann med fare for personskade eller i verste fall død. Slå av enheten under påfylling av drivstoff, for eksempel nær drivstoffpumper på bensinstasjoner. Overhold restriksjoner på bruk av radioutstyr i bensinlagre, lagrings- og distribusjonsområder, kjemiske anlegg eller der sprengningsoperasjoner pågår. Områder med potensielt eksplosiv atmosfære er ofte skiltet, men ikke alltid. De omfatter områder under dekk på båter, anlegg for distribusjon eller lagring av kjemikalier, kjøretøy som bruker flytende petroleumsgass (som propan eller butan) og områder der luften inneholder kjemikalier eller partikler som korn, støv eller metallpulver.

### Hørselsvern

Følg disse instruksjonene for å beskytte hørselen din.

- Øk volumet gradvis inntil du hører klart og tydelig.
- Ikke øk volumnivået før ørene har tilpasset seg.
- Ikke lytt på musikk ved høye volumer i lengre perioder.
- Ikke øk volumet for å blokkere ut støyende omgivelser.
- Reduser volumet hvis du ikke kan høre folk snakke i nærheten av deg.

#### Instruksjoner for avhending

Ikke kast denne elektroniske enheten som vanlig forbrukeravfall. Sørg for resirkulering av enheten for å redusere forurensning og bidra til beskyttelse av det globale miljøet. Hvis du vil ha mer informasjon om bestemmelsene i WEEEdirektivet (Waste from Electrical and Electronics Equipment), besøk <u>http://global.acer.com/about/sustainability.htm</u>.

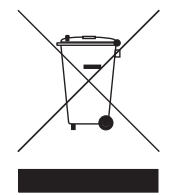

#### Advarsel om kvikksølv

For projektorer eller elektroniske produkter som omfatter en LCD/CRT-skjerm:

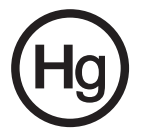

Lamp(er) inne i dette produktet kan inneholde kvikksølv og må resirkuleres eller avhendes i henhold til offentlige bestemmelser. Hvis du vil ha mer informasjon, kontakt Electronic Industries Alliance at www.eiae.org. Sjekk www.lamprecycle.org for nærmere informasjon om lamper.

## Begynne med begynnelsen

### Bruksmerknader

Gjør dette:

- Slå av produktet før rengjøring.
- Bruk en myk klut fuktet med mildt såpevann til å rengjøre displaykabinettet.
- Trekk ut strømpluggen fra nettstrømkontakten hvis produktet ikke skal brukes på lang tid.

Ikke gjør slik:

- Blokker spor og åpninger på enheten. De er der av ventilasjonshensyn.
- Bruk rengjøringsmidler med slipemidler, voks eller løsemidler til å rengjøre enheten.
- Bruk under følgende forhold:
  - I ekstremt varmt, kaldt eller fuktig miljø.
  - I områder utsatt for mye støv og smuss.
  - Nær apparater som genererer et sterkt magnetisk felt.
  - Plasser i direkte sollys.

### Forholdsregler

Følg alle advarsler, forholdsregler og vedlikeholdprosedyrer som anbefalt i denne brukerhåndboken for å oppnå optimal levetid for enheten.

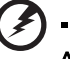

Advarsel:

#### Ikke se inn i projektorens linse når lampen er på. Det sterke lyset kan skade øynene dine.

- Hvis du vil redusere faren for brann eller elektrisk støt, må du ikke utsette produktet for regn eller fuktighet.
- Vennligst ikke åpne eller demonter produktet. Det kan føre til elektrisk støt.
- Når du skal skifte lampen, må du la enheten få tid til å kjøle seg ned. Følg alle instruksjoner for utskiftning.
- Dette produktet oppdager selv levetiden til lampen. Skift ut lampen med en gang når den viser advarselsmeldinger.
- Tilbakestill funksjonen "Lamp Hour Reset" fra skjermmenyen "Management" etter at du har skiftet ut lampemodulen.
- Når du slår av projektoren, må du sikre at projektoren er ferdig med kjølesyklusen før du kobler fra strømmen.
- Slå av projektoren først og deretter signalkildene.
- Ikke ha på linsehetten når projektoren er i drift.
- Når lampen nærmer seg slutten av levetiden, vil den brenne ut og avgi et skarpt smell. Hvis dette skjer, kan ikke projektoren slås på igjen før lampemodulen er skiftet ut. Når du skal skifte ut lampen, følger du prosedyrene under "Skifte ut lampen".

| Informasjon for din sikkerhet og komfort                                      | iii |
|-------------------------------------------------------------------------------|-----|
| Begynne med begynnelsen                                                       | х   |
| Bruksmerknader                                                                | х   |
| Forholdsregler                                                                | х   |
| Innledning                                                                    | 1   |
| Produktegenskaper                                                             | 1   |
| Innhold                                                                       | 2   |
| Projektor-oversikt                                                            | 3   |
| Projektor-oversikt                                                            | 3   |
| Kontrollpanel                                                                 | 4   |
| Fjernkontrolloppsett                                                          | 5   |
| Komme i gang                                                                  | 7   |
| Koble til projektoren                                                         | 7   |
| Slå projektoren på/av                                                         | 8   |
| Slå på projektoren                                                            | 8   |
| Slå av projektoren                                                            | 9   |
| Justere det projiserte bildet                                                 | 10  |
| Justere høyden på det projiserte bildet                                       | 10  |
| Hvordan du optimaliserer bildestørrelse<br>og -avstand                        | 11  |
| Hvordan du får en foretrukket bildestørrelse<br>ved å justere avstand og zoom | 13  |
| Brukerkontroller                                                              | 15  |
| Acer Empowering Technology                                                    | 15  |
| Skjermmenyer (OSD)                                                            | 16  |
| Fargeinnstilling                                                              | 17  |
| Bildeinnstilling                                                              | 18  |
| Management-innstilling                                                        | 20  |
| Audio-innstilling                                                             | 23  |
| Språkinnstilling                                                              | 24  |
| Tillegg                                                                       | 25  |
| Feilsøking og problemløsing                                                   | 25  |
| Lampe- og alarmdefinisjonsoversikt                                            | 29  |

| Skifte ut lampen                    | 30 |
|-------------------------------------|----|
| Takmonteringsinstallering           | 31 |
| Spesifikasjoner                     | 34 |
| Kompatibilitets moduser             | 36 |
| Reguleringer og sikkerhetsmerknader | 41 |

## Innledning

### Produktegenskaper

Dette produktet er en enkeltbrikkes DLP®-projektor. De fremragende egenskapene omfatter:

- DLP<sup>®</sup>-teknologi
- P5260E/P5260EP: Ekte 1024 x 768 XGA-oppløsning

P1165E/P1165EP: Ekte 800 x 600 SVGA-oppløsning

4:3 / 16:9-sideforhold støttes

- ColorBoost-teknologi gir optimalisert fargeytelse og friske, livaktige pastellbilder
- Et glimrende lysstyrkenivå på 2800 ANSI Lumens og et kontrastforhold på 2100:1
- Fleksible visningsmoduser (Bright, Standard, Video, Blackboard, User 1, User 2) for optimal ytelse i enhver situasjon
- NTSC/PAL/SECAM-kompatibel og HDTV (720p, 1080i) støttes
- Toppmatet lampeplassering for enkel lampeutskiftning
- Lavere strømforbruk og sparemodus (ECO) forlenger lampens levetid til 5000 timer
- EMPOWERING KEY gir tilgang til Acer Empowering-funksjoner (eView, eTimer, eOpening) for enkel justering av innstillinger
- P5260E/P5260EP: Utstyrt med DVI og HDMI™-tilkobling som støtter HDCP

P1165E/P1165EP: Utstyrt med DVI-tilkobling som støtter HDCP

- Avansert digital keystonekorrigering gir optimale presentasjoner
- Skjermmenyer på flere språk
- Fjernkontroll med alle funksjoner
- Manuell fokusprojeksjonslinse zoomer opptil 1.1x
- 2x digital zoom- og panoreringsfunksjon
- Microsoft<sup>®</sup> Windows<sup>®</sup> 2000, XP, Vista OS-kompatibel

### Innhold

Denne projektoren leveres med alle elementene som vises nedenfor. Sjekk for å være sikker på at enheten er komplett. Kontakt forhandleren din umiddelbart hvis det er noe som mangler.

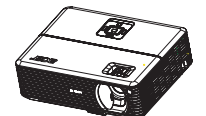

Projektor med linsehette

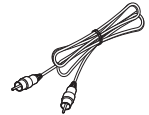

Composite-videokabel

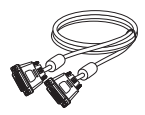

DVI-D-kabel (P5260E-serien)

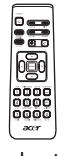

Fjernkontroll

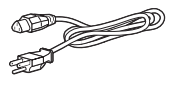

Strømledning

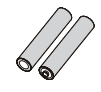

2 x batterier

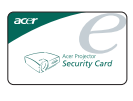

Sikkerhetskort

Hurtigstartguide

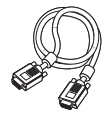

VGA-kabel

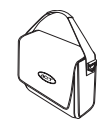

Bæreveske

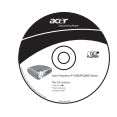

Brukerhåndbok

# **Projektor-oversikt** Front / overside

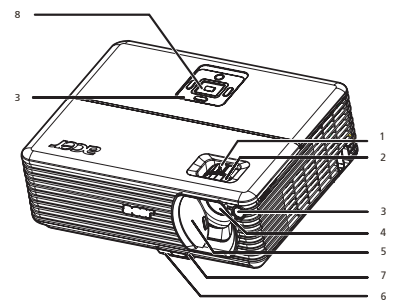

| # | Beskrivelse           | # | Beskrivelse   |
|---|-----------------------|---|---------------|
| 1 | Zoomring              | 5 | Linsedeksel   |
| 2 | Fokusring             | 6 | Elevatorknapp |
| 3 | Fjernkontrollmottaker | 7 | Elevatorfot   |
| 4 | Zoomlinse             | 8 | Kontrollpanel |

#### Bakside

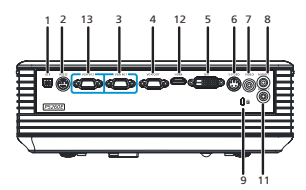

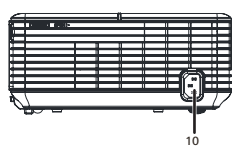

| # | Beskrivelse                                                    | #                                                        | Beskrivelse                                                   |  |
|---|----------------------------------------------------------------|----------------------------------------------------------|---------------------------------------------------------------|--|
| 1 | USB-kontakt                                                    | 8                                                        | Lydinndatakontakt (1)                                         |  |
| 2 | RS232-kontakt                                                  | 9                                                        | Kensington-låsport                                            |  |
| 3 | PC-analogt signal/HDTV/Component-<br>videoinngangskontakt (1)  | 10                                                       | Strømkontakt                                                  |  |
| 4 | Utgangskontakt for "monitor loop-<br>through" (VGA-Out)        | Elementene nedenfor er kun for<br>P5260E/P5260EP-serien: |                                                               |  |
| 5 | DVI-inngangskontakt (for digitalt<br>signal med HDCP-funksjon) | 11                                                       | Lydinndatakontakt (2)                                         |  |
| 6 | S-videoinndatakontakt                                          | 12                                                       | HDMI-kontakt                                                  |  |
| 7 | Composite-videoinng angskontakt                                | 13                                                       | PC-analogt signal/HDTV/Component-<br>videoinngangskontakt (2) |  |

4

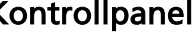

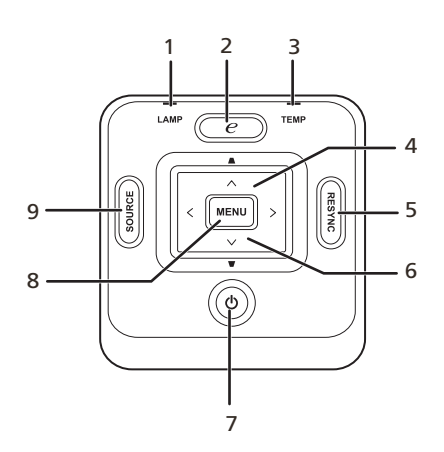

| # | Funksjon                | Beskrivelse                                                                                                    |  |  |  |
|---|-------------------------|----------------------------------------------------------------------------------------------------|--|--|--|
| 1 | LAMP                    | Lampeindikator                                                                                                    |  |  |  |
| 2 | EMPOWERING-TAST         | Unike Acer-funksjoner: eOpening, eView,<br>eTimer Management.                                                                                              |  |  |  |
| 3 | TEMP                    | Temperaturindikatorlampe                                                                                                    |  |  |  |
| 4 | Keystone                | Justerer bildet for å kompensere for<br>forvrengning ved å skråstille projektoren (±40<br>grader).                                                         |  |  |  |
| 5 | RESYNC                  | Synkroniserer automatisk projektoren igjen med<br>inngangskilden.                                                                                          |  |  |  |
| 6 | Fire retningsvalgtaster | Bruk ( ) ( ) ( ) til å velge elementer<br>eller foreta justeringer av valget ditt.                                                                         |  |  |  |
| 7 | Strøm                   | Se innholdet i " <b>Slå projektoren på/av</b> ".                                                                                                    |  |  |  |
| 8 | MENU                    | <ul> <li>Trykk på "MENU" for å starte<br/>skjermmenyen, gå tilbake til forrige trinn i<br/>skjermmenyoperasjonen eller gå ut av den<br/>menyen.</li> </ul> |  |  |  |
|   |                         | Bekreft ditt valg av elementer.                                                                                                    |  |  |  |
| 9 | SOURCE                  | Trykk på " <b>SOURCE</b> " for å velge kildene RGB,<br>Component, S-Video, Composite, DVI, HDTV og<br>HDMI.                                                |  |  |  |

### Fjernkontrolloppsett

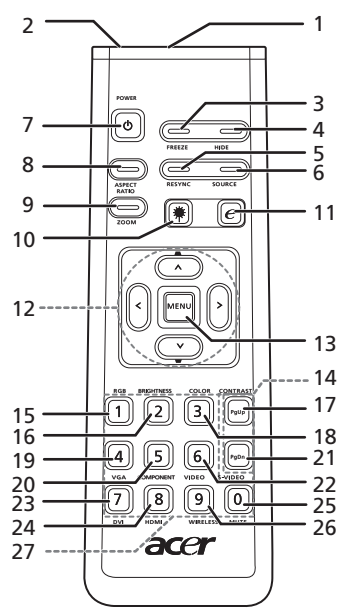

| #  | Ikon | Funksjon                               | Beskrivelse                                                                                                    |  |  |  |  |
|----|------|----------------------------------------|----------------------------------------------------------------------------------------------------|--|--|--|--|
| 1  |      | Infrarød sender                        | Sender signaler til projektoren.                                                                                                    |  |  |  |  |
| 2  |      | Laserpeker                             | Rett fjernkontrollen mot visningsskjermen.                                                                                                    |  |  |  |  |
| 3  |      | FREEZE                                 | Slik pauser du skjermbildet.                                                                                                    |  |  |  |  |
| 4  |      | HIDE                                   | Slår av videoen midlertidig. Trykk på " <b>HIDE</b> " for å skjule<br>bildet, og på nytt igjen for å vise det.                                                                                               |  |  |  |  |
| 5  |      | RESYNC                                 | Synkroniserer automatisk projektoren igjen med<br>inngangskilden.                                                                                                    |  |  |  |  |
| 6  |      | SOURCE                                 | Trykk på " <b>SOURCE</b> " for å velge mellom kildene RGB,<br>Component-p, Component-i, S-Video, Composite, DVI-D,<br>Video og HDTV.                                                                         |  |  |  |  |
| 7  | ٥    | POWER                                  | Se avsnittet " <b>Slå projektoren på/av</b> ".                                                                                                    |  |  |  |  |
| 8  |      | ASPECT RATIO                           | Slik velger du ønsket sideforhold (Auto/4:3/16:9).                                                                                                    |  |  |  |  |
| 9  |      | ZOOM                                   | Zoomer projektorens display inn eller ut.                                                                                                    |  |  |  |  |
| 10 | ۲    | Laser-knapp                            | Rett fjernkontrollen mot visningsskjermbildet, og trykk på<br>og hold denne knappen for å aktivere laserpekeren.<br>Denne funksjonen støttes ikke på det japanske markedet.                                  |  |  |  |  |
| 11 | e    | EMPOWERING-<br>TAST                    | Unike Acer-funksjoner: eOpening, eView, eTimer<br>Management                                                                                                    |  |  |  |  |
|    | -    | KEYSTONE<br>Fire<br>retningsvalgtaster | Justerer bildet for å kompensere for forvrengning ved å<br>skråstille projektoren (±40 grader).<br>Bruk opp-, ned-, venstre- eller høyreknappene til å velge<br>elementer eller foreta justeringer av valget |  |  |  |  |
|    | ~    |                                        |                                                                                                    |  |  |  |  |

| # | Ikon | Funksjon   | Beskrivelse                                                                                                    |
|---|------|------------|----------------------------------------------------------------------------------------------------|
|   |      | MENU       | <ul> <li>Trykk på "MENU" for å starte skjermmenyen (OSD -<br/>on-screen menu), gå tilbake til forrige trinn i<br/>skjermmenyoperasjonen eller gå ut av den menyen.</li> </ul>           |
|   |      |            | Bekreft ditt valg av elementer.                                                                                                    |
|   |      | PAGE       | Kun for datamaskinmodus. Bruk denne knappen til å velge<br>neste eller forrige side. Denne funksjonen er bare<br>tilgjengelig når den er koblet til en datamaskin via en USB-<br>kabel. |
|   |      | RGB        | Slå " <b>RGB</b> " av/på for å justere rød/grønn/blå farge.                                                                                                    |
|   |      | BRIGHTNESS | Trykk på " <b>BRIGHTNESS</b> " for å justere bildets lysstyrke.                                                                                                    |
|   |      | CONTRAST   | Bruk alternativet " <b>CONTRAST</b> " til å regulere forskjellen<br>mellom den lyseste og mørkeste delen av bildet.                                                                     |
|   |      | COLOR      | Trykk på "COLOR" for å justere bildets fargetemperatur.                                                                                                    |
|   |      | VGA        | Trykk på " <b>VGA</b> " for å endre VGA-kontaktens kilde. Denne<br>kontakten leverer analog RGB, YPbPr (480p/576p/720p/<br>1080i), YCbCr (480i/576i) og RGBsync.                        |
|   |      | COMPONENT  | Trykk på " <b>COMPONENT</b> " for å endre kilden til Component-<br>video. Denne tilkoblingen støtter YPbPr (480p/576p/720p/<br>1080i) og YCbCr (480i/576i).                             |
|   |      | S-VIDEO    | Slik endrer du kilde til S-Video.                                                                                                    |
|   |      | VIDEO      | Slik endrer du kilde til COMPOSITE VIDEO.                                                                                                    |
|   |      | DVI        | Trykk på " <b>DVI</b> " for å endre kilden til DVI. Denne kontakten<br>støtter digital RGB, analog RGB, YPbPr (480p/576p/720p/<br>1080i), YCbCr (480i/576i) og HDCP.                    |
|   |      | HDMI™      | Endre videokilden til HDMI™. (for modell med HDMI™-<br>kontakt)                                                                                                    |
|   |      | MUTE       | For å regulere volumet opp/ned.                                                                                                    |
|   |      | WIRELESS   | Denne funksjonen er ikke tilgjengelig på denne modellen.                                                                                                    |
|   |      | KeyPad 0~9 | Trykk på " <b>0~9</b> " for å legge inn et passord i "Security-<br>innstillingens".                                                                                                    |

#### Merk:

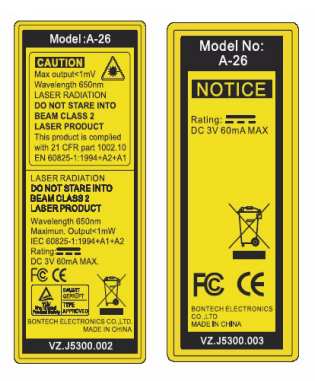

## Komme i gang

### Koble til projektoren

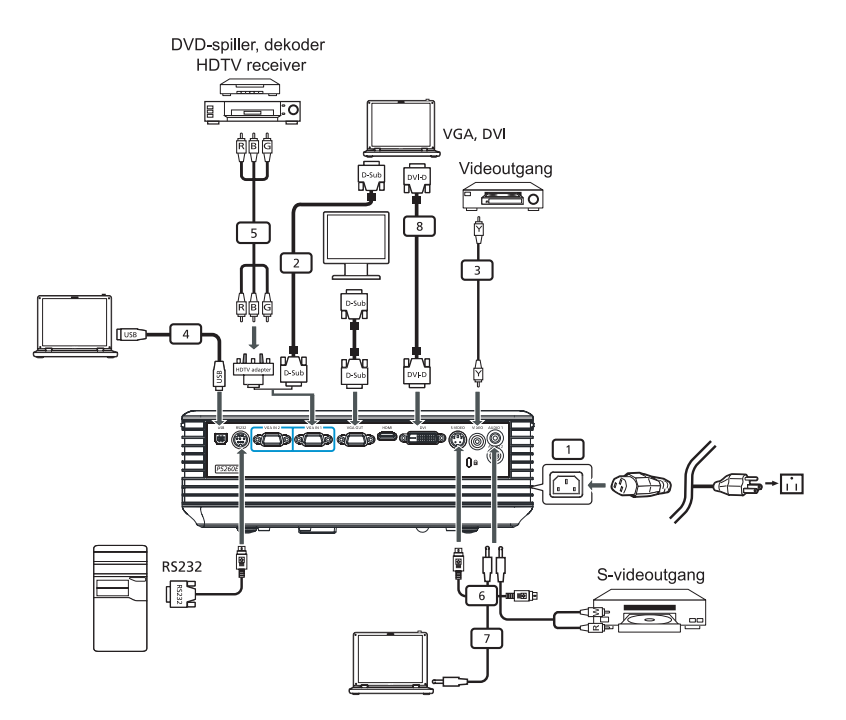

| # | Beskrivelse                    | # | Beskrivelse                        |
|---|--------------------------------|---|------------------------------------|
| 1 | Strømledning                   | 6 | S-videokabel                       |
| 2 | VGA-kabel                      | 7 | Lydkabel                           |
| 3 | Composite-videokabel           | 8 | DVI-kabel                          |
| 4 | USB-kabel                      | 9 | HDMI-kabel (P5260E/P5260EP-serien) |
| 5 | VGA-til-komponent/HDTV-adapter |   |                                    |

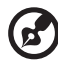

**Merk:** For å sikre at projektoren fungerer som den skal med datamaskinen, må du sørge for at timingen av visningsmodus er kompatibel med projektoren.

### Slå projektoren på/av

### Slå på projektoren

- 1 Skyv på linsedøren.
- 2 Kontroller at strømledningen og signalkabelen er godt tilkoblet. Strømlampen vil blinke rødt.
- 3 Slå på lampen ved å trykke på "Strøm"-knappen på betjeningspanelet, så vil strømlampen lyset blått.
- 4 Slå på kilden (PC, notisbokmaskin, videospiller, osv.). Projektoren oppdager kilden automatisk.
  - Hvis skjermen viser ikonene "Lock" & "Source", betyr det at projektoren er låst til denne kildetypen og at det ikke finnes noen slik type inngangssignal.
  - Hvis skjermen viser "No Signal", må du kontrollere at signalkablene er godt tilkoblet.
  - Hvis du kobler til flere kilder samtidig, bruker du "Source"-knappen på enten betjeningspanelet eller fjernkontrollen eller den direkte kildetasten på fjernkontrollen for å bytte mellom innganger.

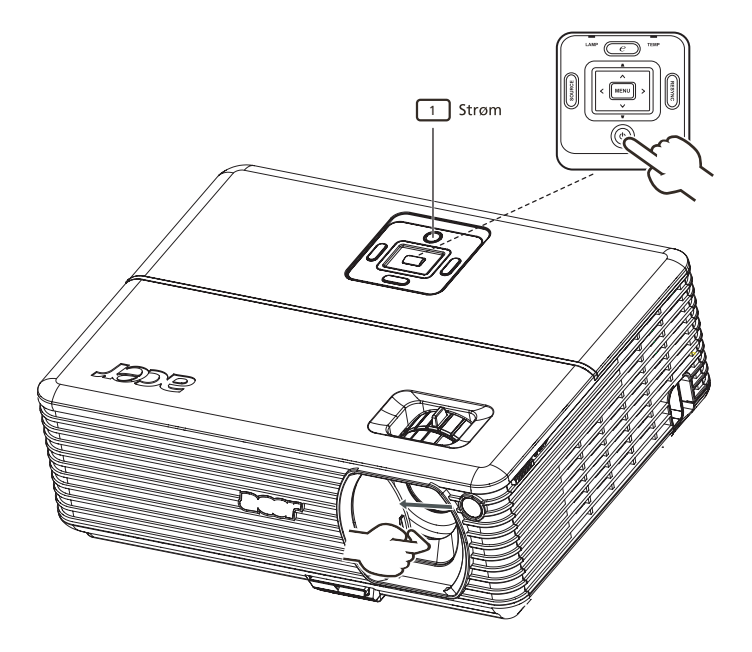

### Slå av projektoren

- Hvis du vil slå av projektoren, trykker du to ganger på "strøm"-knappen. Meldingen nedenfor vises på skjermen i 5 sekunder.
   "Please press power button again to complete the shutdown process."
- 2 Rett etter at du har slått av enheten, vil strømindikatorlampen lyse rødt raskt, og viften(e) vil fortsette å gå i omtrent 120 sekunder. Dette er for å sikre at systemene kjøler seg godt nok ned.
- 3 Så snart systemet er ferdig kjølt ned, vil "**strøm**"-indikatorlampen lyse rødt, som betyr at projektoren går i standbymodus.
- 4 Det er nå trygt å trekke ut strømledningen.

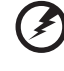

Advarsel: Ikke slå på projektoren med en gang etter at du har slått den av.

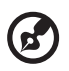

**Merk:** Hvis du vil slå på projektoren igjen, må du vente i minst 60 sekunder før du trykker på "**strøm**"-knappen og starter projektoren på nytt.

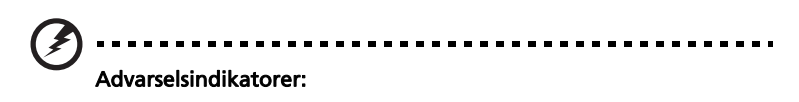

- Hvis projektoren slås av automatisk og LAMP-indikatoren blir rødt, vennligst kontakt din lokale forhandler eller et servicesenter.
- Hvis projektoren slås av automatisk og TEMP-indikatoren blir rød, angir dette at projektoren er overopphetet. Meldingen nedenfor vises på skjermen hvis dette er i ferd med å skje:

"Projector Overheated. Lamp will automatically turn off soon."

 Hvis TEMP-indikatoren lyser rødt og meldingen nedenfor vises på skjermen, må du kontakte den lokale forhandleren eller servicesenteret:

"Fan fail. Lamp will automatically turn off soon."

## Justere det projiserte bildet

### Justere høyden på det projiserte bildet

Projektoren er utstyrt med elevatorføtter for justering av bildehøyden.

#### Slik hever du bildet:

- 1 Trykk på elevatorfotutløseren. (Illustrasjon nr. 1)
- 2 Hev bildet til ønsket høydevinkel (illustrasjon nr. 2), og slipp knappen for å låse elevatorfoten på plass.
- 3 Bruk tiltjusteringshjulet (illustrasjon nr. 3) for å finjustere visningsvinkelen.

#### Slik senker du bildet:

- 1 Trykk på elevatorfotutløseren. (Illustrasjon nr. 1)
- 2 Senk bildet til ønsket høydevinkel (illustrasjon nr. 2), og slipp knappen for å låse elevatorfoten på plass.
- 3 Bruk tiltjusteringshjulet (illustrasjon nr. 3) for å finjustere visningsvinkelen.

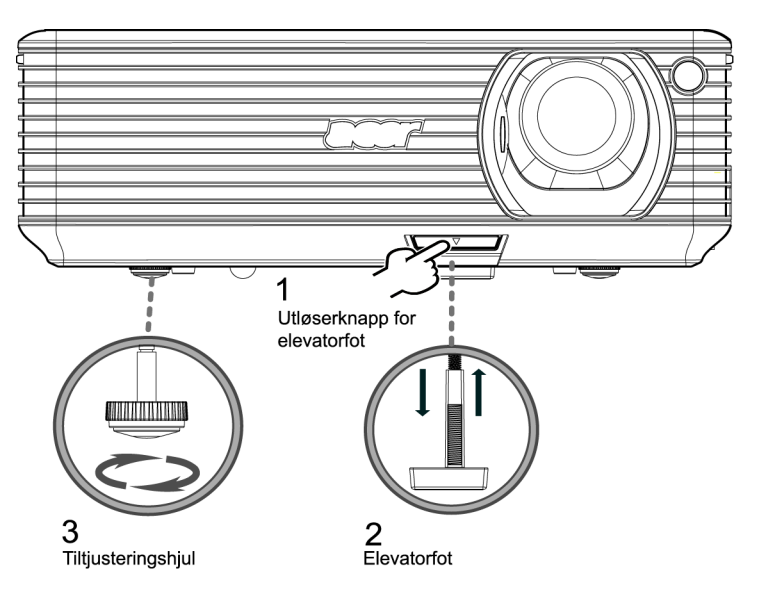

#### Hvordan du optimaliserer bildestørrelse og -avstand

Slå opp i tabellen nedenfor for å finne optimal bildestørrelse når projektoren er plassert i ønsket avstand fra skjermen. Eksempel: Hvis projektoren er 3 m fra skjermen, er god bildekvalitet mulig for bildestørrelser mellom 68" og 75".

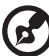

Merk: Figuren nedenfor minner om at høydeavstanden på 131 cm er påkrevd i en avstand på 3 meter.

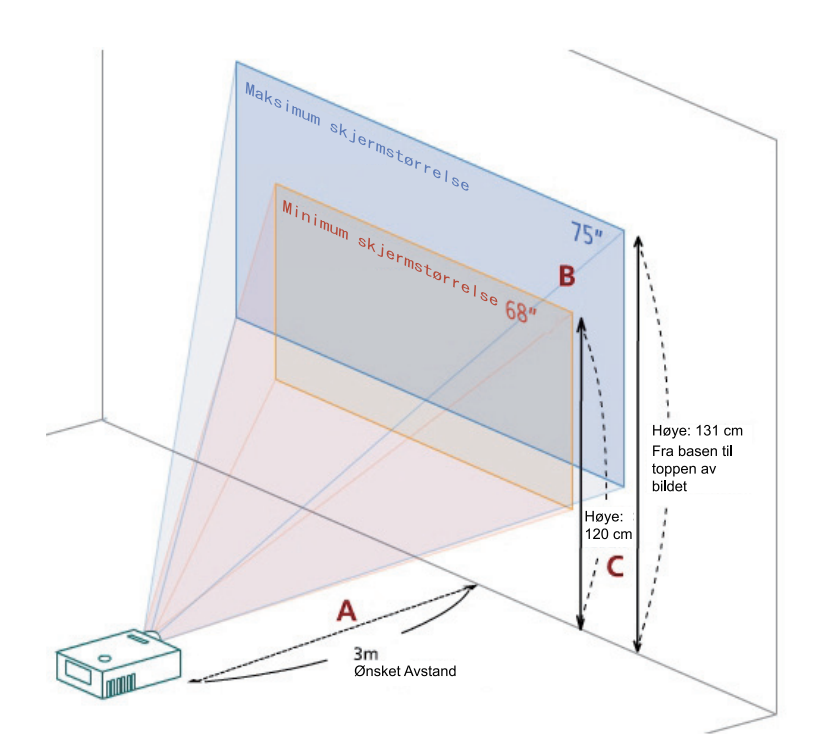

Figur: Fast avstand med forskjellig zoom- og skjermstørrelse.

| X |  |
|---|--|
| S |  |
| ō |  |
| Ν |  |
|   |  |

| Ønsket<br>Avstand<br>(m)<br>< <b>A</b> > | Minimum skjermstørrelse<br>(min. zoom) |                 |                                                           | Maksimum skjermstørrelse<br>(maks. zoom) |                 |                                                           |
|------------------------------------------|----------------------------------------|-----------------|-----------------------------------------------------------|------------------------------------------|-----------------|-----------------------------------------------------------|
|                                          | Diagonalt<br>(tommer)<br>< <b>B</b> >  | B (cm) x H (cm) | Fra basen til<br>toppen av<br>bildet (cm)<br>< <b>C</b> > | Diagonalt<br>(tommer)<br>< <b>B</b> >    | B (cm) x H (cm) | Fra basen til<br>toppen av<br>bildet (cm)<br>< <b>C</b> > |
| 1,5                                      | 34                                     | 69 x 52         | 60                                                        | 37                                       | 76 x 57         | 66                                                        |
| 2                                        | 46                                     | 93 x 69         | 80                                                        | 50                                       | 102 x 76        | 88                                                        |
| 2,5                                      | 57                                     | 116 x 87        | 100                                                       | 62                                       | 127 x 95        | 109                                                       |
| 3                                        | 68                                     | 139 x 104       | 120                                                       | 75                                       | 152 x 114       | 131                                                       |
| 3,5                                      | 80                                     | 162 x 122       | 140                                                       | 87                                       | 178 x 133       | 153                                                       |
| 4                                        | 91                                     | 185 x 139       | 160                                                       | 100                                      | 203 x 152       | 175                                                       |
| 4,5                                      | 103                                    | 208 x 156       | 180                                                       | 112                                      | 228 x 171       | 197                                                       |
| 5                                        | 114                                    | 231 x 174       | 200                                                       | 125                                      | 254 x 190       | 219                                                       |
| 6                                        | 137                                    | 278 x 208       | 240                                                       | 150                                      | 305 x 228       | 263                                                       |
| 7                                        | 159                                    | 324 x 243       | 280                                                       | 175                                      | 355 x 266       | 306                                                       |
| 8                                        | 182                                    | 370 x 278       | 319                                                       | 200                                      | 406 x 305       | 350                                                       |
| 9                                        | 205                                    | 417 x 313       | 359                                                       | 225                                      | 457 x 343       | 394                                                       |
| 10                                       | 228                                    | 463 x 347       | 399                                                       | 250                                      | 508 x 381       | 438                                                       |
| 11                                       | 251                                    | 509 x 382       | 439                                                       | 275                                      | 558 x 419       | 482                                                       |
| 12                                       | 273                                    | 556 x 417       | 479                                                       | 300                                      | 609 x 457       | 525                                                       |

Zoomforhold: 1,1x

## Hvordan du får en foretrukket bildestørrelse ved å justere avstand og zoom

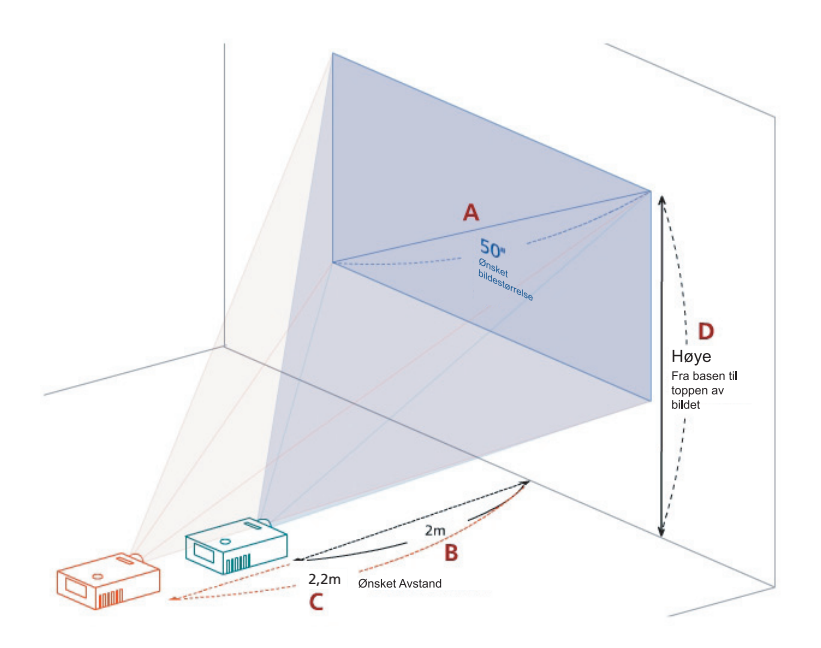

Tabellen nedenfor viser hvordan du oppnår ønsket bildestørrelse ved å justere enten posisjonen eller zoomringen. Eksempel: Hvis du vil oppnå en bildestørrelse på 50", plasserer du projektoren i en avstand på mellom 2 og 2,2 meter fra skjermen og justerer zoomvinkelen tilsvarende.

| Ønsket bildestørrelse                 |                 | Avstand (m)                |                           | Topp (cm)                                              |
|---------------------------------------|-----------------|----------------------------|---------------------------|--------------------------------------------------------|
| Diagonalt<br>(tommer)<br>< <b>A</b> > | B (cm) x H (cm) | Maks. zoom<br>< <b>B</b> > | Min. zoom<br>< <b>C</b> > | Fra basen til toppen av<br>bildet (cm)<br>< <b>D</b> > |
| 30                                    | 61 x 46         | 1,2                        | 1,3                       | 53                                                     |
| 40                                    | 81 x 61         | 1,6                        | 1,8                       | 70                                                     |
| 50                                    | 102 x 76        | 2,0                        | 2,2                       | 88                                                     |
| 60                                    | 122 x 91        | 2,4                        | 2,6                       | 105                                                    |
| 70                                    | 142 x 107       | 2,8                        | 3,1                       | 123                                                    |
| 80                                    | 163 x 122       | 3,2                        | 3,5                       | 140                                                    |
| 90                                    | 183 x 137       | 3,6                        | 4,0                       | 158                                                    |
| 100                                   | 203 x 152       | 4,0                        | 4,4                       | 175                                                    |
| 120                                   | 244 x 183       | 4,8                        | 5,3                       | 210                                                    |
| 150                                   | 305 x 229       | 6,0                        | 6,6                       | 263                                                    |
| 180                                   | 366 x 274       | 7,2                        | 7,9                       | 315                                                    |
| 200                                   | 406 x 305       | 8,0                        | 8,8                       | 351                                                    |
| 250                                   | 508 x 381       | 10,0                       | 11,0                      | 438                                                    |
| 300                                   | 610 x 457       | 12,0                       |                           | 526                                                    |

Zoomforhold: 1,1x

### Brukerkontroller

### Acer Empowering Technology

| EMPOWERING @-TAST<br>© mpowering Technology<br>Empowering Key Setting<br>© Acer eView Management<br>© Acer eTimer Management<br>© Select © Confirm © Eult | Acer EMPOWERING-TAST tilbyr tre<br>unike Acer-funksjoner, henholdsvis<br>"Acer eView Management", "Acer<br>eTimer Management" og "Acer<br>eOpening Management". Trykk på<br>tasten " " i mer enn ett sekund for å<br>starte hovedskjermmenyen og endre<br>denne funksjonen.       |
|----------------------------------------------------------------------------------------------------|----------------------------------------------------------------------------------------------------|
| Acer eView Management                                                                                                    | Trykk på "@" for å starte<br>undermenyen "Acer eView<br>Management".<br>"Acer eView Management" er kun for<br>visningsmodus. Vennligst se avsnittet<br>"Skjermmenyer (OSD)" hvis du vil ha<br>flere detaljer.                                                                     |
| Acer eTimer Management                                                                                                    | Trykk på " ()" for å starte<br>undermenyen "Acer eTimer<br>Management".<br>"Acer eTimer Management" tilbyr en<br>påminnelsesfunksjon for<br>presentasjonstidskontroll. Vennligst se<br>avsnittet "Skjermmenyer (OSD)" hvis du<br>vil ha flere detaljer.                           |
| Acer eOpening Management                                                                                                    | Trykk på " e " for å starte<br>undermenyen "Acer eOpening<br>Management".<br>"Acer eOpening Management" gir<br>brukeren mulighet til å endre<br>oppstartsskjermbildet til et personlig<br>bilde. Vennligst se avsnittet<br>"Skjermmenyer (OSD)" hvis du vil ha<br>flere detaljer. |

### Skjermmenyer (OSD)

Projektoren har flerspråklige OSD-menyer som gir deg mulighet til å foreta bildejusteringer og endre diverse innstillinger.

#### Bruke OSD-menyene

- Hvis du vil åpne OSD-menyen, trykker du på "MENU" på fjernkontrollen.
- Når OSD-menyen vises, bruker du Tastene til å velge et element på hovedmenyen. Etter at du har valgt ønsket hovedmenyelement, trykker du

på 🕑 for å åpne undermenyen for innstilling av funksjon.

- Bruk tastene (Image) til å velge ønsket element og justere innstillingene ved hjelp av tastene (Image).
- Velg neste element som skal justeres på undermenyen, og juster det som beskrevet ovenfor.
- Trykk på "MENU" på fjernkontrollen eller betjeningspanelet, så går skjermen tilbake til hovedmenyen.
- Hvis du vil gå ut av OSD-menyen, trykker du på "MENU" på fjernkontrollen eller kontrollpanelet igjen. OSD-menyen lukkes og projektoren lagrer automatisk de nye innstillingene.

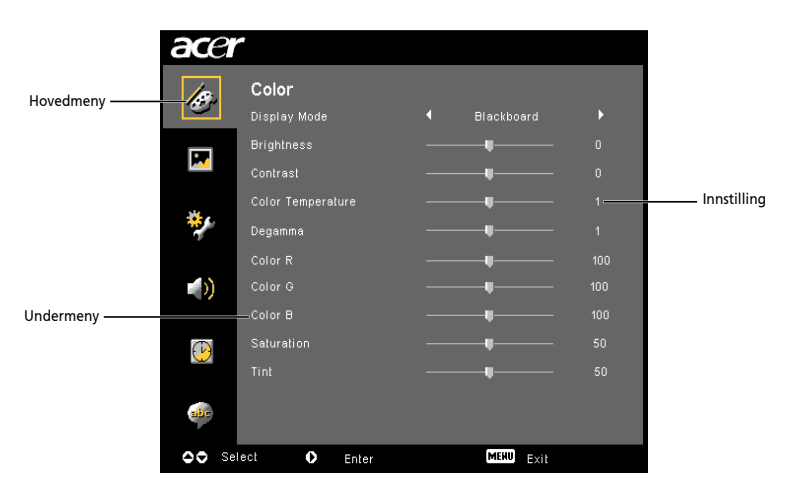

### Fargeinnstilling

| acer      |                              |      |   |
|-----------|------------------------------|------|---|
| Ð         | <b>Color</b><br>Display Mode |      |   |
|           |                              |      |   |
|           |                              |      |   |
|           |                              |      |   |
| *         |                              |      |   |
|           |                              |      |   |
| <b>()</b> |                              |      |   |
|           |                              |      |   |
| Ð         |                              |      |   |
|           |                              |      |   |
| abr       |                              |      |   |
| OO Sel    | ect O Enter                  | MERU | 1 |

| Visningsmodus | Det er mange fabrikkforhåndsinnstillinger som er optimalisert for forskjellige bildetyper.                                                                |
|---------------|----------------------------------------------------------------------------------------------------|
|               | Bright: For optimalisering av lysstyrke.                                                                                                    |
|               | • Standard: For optimalisering av ekte farge.                                                                                                    |
|               | <ul> <li>Video: For avspilling i et lyst miljø.</li> </ul>                                                                                                |
|               | <ul> <li>Blackboard: Denne modusen kan forbedre visning av farger<br/>når du projiserer mot mørkere overflater.</li> </ul>                                |
|               | User 1: Registrer brukerens innstillinger.                                                                                                    |
|               | User 2: Registrer brukerens innstillinger.                                                                                                    |
| Brightness    | Justerer lysstyrken i bildet.                                                                                                    |
|               | • Trykk på 🕙 for å gjøre bildet mørkere.                                                                                                    |
|               | • Trykk på 🕑 for å gjøre bildet lysere.                                                                                                    |
| Contrast      | "Contrast" kontrollerer forskjellen mellom de lyseste og mørkeste<br>delene av bildet. Justering av kontrasten endrer mengden svart og<br>hvitt i bildet. |
|               | • Trykk på 🕙 for å redusere kontrasten.                                                                                                    |
|               | • Trykk på 🕑 for å øke kontrasten.                                                                                                    |
| Color         | Justerer fargetemperaturen. Ved høye fargetemperaturer virker                                                                                             |
| Temperature   | fårgetemperaturer.                                                                                                    |
| Degamma       | Påvirker gjengivelsen av mørke scener. Med høyere gammaverdi vil<br>mørke scener virke mørkere.                                                           |
| Color R       | Juster rødfargen.                                                                                                    |
| Color G       | Juster grønnfargen.                                                                                                    |
| Color B       | Juster blåfargen.                                                                                                    |
| Saturation    | Justerer et videobilde fra svart og hvitt til fullt mettet farge.                                                                                         |
|               | • Trykk på 🕙 for å redusere mengden farge i bildet.                                                                                                    |
|               | • Trykk på 🕑 for å øke mengden farge i bildet.                                                                                                    |

| Гint | Juste | rer fargebalansen mellom rød og grønn.       |
|------|-------|----------------------------------------------|
|      | •     | Trykk på 🜒 for å øke mengden grønt i bildet. |
|      | •     | Trykk på 🕑 for å øke mengden rødt i bildet.  |

- - -

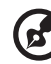

Merk: "Saturation" og "Tint" støttes ikke i datamaskin- eller DVI-modus.

. . . . . . . . . . . . . . . .

. .

### Bildeinnstilling

| -       |              |           |              |
|---------|--------------|-----------|--------------|
| ace     |              |           |              |
| 100     | Image        |           |              |
| . C.    |              |           | 0            |
|         |              |           | 16:9         |
|         |              |           | <b>:</b> [?^ |
|         |              |           | 0            |
| *       |              |           | 0            |
|         |              |           | 0            |
|         |              |           | 0            |
|         |              |           | YPbPr        |
| $\odot$ |              |           |              |
| -       |              |           |              |
| -       |              |           |              |
| 00 Se   | lect O Enter | MERU EXIS |              |

| Keystone      | Justerer bildeforvrengning forårsaket av skråstilt projeksjon. (±40<br>grader)                                                                                   |  |  |
|---------------|----------------------------------------------------------------------------------------------------|--|--|
|               | allow > allow < allow                                                                                                    |  |  |
| Aspect        | Bruk denne funksjonen til å velge ønsket sideforhold.                                                                                                    |  |  |
| Ratio         | <ul> <li>Auto: Behold bildet med opprinnelig bredde/høyde-forhold, og</li> </ul>                                                                                 |  |  |
| 4:3 16:9<br>↔ | gjør bildet størst mulig for å få plass til egne horisontale<br>eller vertikale piksler.                                                                         |  |  |
|               | <ul> <li>4:3: Bildet vil skaleres slik at det passer skjermen og vises ved<br/>hjelp av et 4:3-forhold.</li> </ul>                                               |  |  |
|               | <ul> <li>16:9: Bildet vil skaleres for å få plass innenfor skjermens bredde.<br/>Høyden justeres for å vise bildet ved hjelp av et 16:9-<br/>forhold.</li> </ul> |  |  |
| Projection    | Front-Skrivebord                                                                                                    |  |  |
| <u>L</u>      | Fabrikkens standardinnstilling.                                                                                                    |  |  |
|               | Front-Tak                                                                                                    |  |  |
|               | <ul> <li>Når du velger denne funksjonen, speilvender projektoren bildet<br/>for takmontert projeksjon.</li> </ul>                                                |  |  |

| -                                  | <b>T</b>                                                                                                    |  |  |  |
|------------------------------------|----------------------------------------------------------------------------------------------------|--|--|--|
|                                    | Bak-Skrivebord                                                                                                    |  |  |  |
|                                    | <ul> <li>Når du velger denne funksjonen, snur projektoren bildet slik at<br/>du kan projisere bak en gjennomskinnelig skjerm.</li> </ul>                                                                                                  |  |  |  |
| -                                  | Bak-Tak                                                                                                    |  |  |  |
| <u>ß</u>                           | <ul> <li>Når du velger denne funksjonen, både snur og speilvender<br/>projektoren bildet samtidig. Du kan projisere bak en<br/>gjennomskinnelig skjerm med takmontert projisering.</li> </ul>                                             |  |  |  |
| H. Position<br>(Horisontal         | • Trykk på 🜒 for å gjøre bildet lysere.                                                                                                    |  |  |  |
| posisjon)                          | • Trykk på 🕑 for å flytte bildet til høyere.                                                                                                    |  |  |  |
| V. Position<br>(Vertikal posisjon) | • Trykk på 🜒 for å flytte bildet nedover.                                                                                                    |  |  |  |
|                                    | • Trykk på 🕑 for å flytte bildet oppover.                                                                                                    |  |  |  |
| Frequency                          | "Frequency"endrer projektorens oppdateringsfrekvens slik at den<br>stemmer med datamaskinens grafikkort. Hvis du kan se en vertikal<br>flimrende strek på det projiserte bildet, bruker du denne funksjonen<br>til å foreta en justering. |  |  |  |
| Tracking                           | Synkroniserer displayets signaltiming med grafikkortet. Hvis du<br>opplever et ustabilt eller flimrende bilde, bruker du denne funksjonen<br>til å korrigere det.                                                                         |  |  |  |
| Sharpness                          | Juster bildets skarphet.                                                                                                    |  |  |  |
|                                    | • Trykk på 🕙 for å redusere skarpheten.                                                                                                    |  |  |  |
|                                    | • Trykk på 🕑 for å øke skarpheten.                                                                                                    |  |  |  |

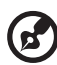

.....

**Merk:** Funksjonene "H. Position", "V. Position", "Frequency" og "Tracking" støttes ikke i DVI- og Video-modus. **Merk:** "Sharpness" støttes ikke i DVI- og datamaskin-modus.

### Management-innstilling

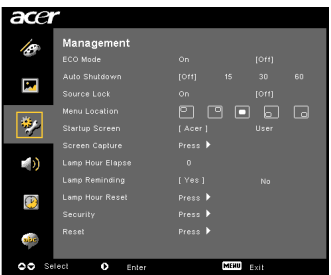

| ECO-modus                                                                                                    | Velg "On" for å dimme projektorlampen og senke strømforbruket,<br>forlenge levetiden og redusere støyen. Velg "Off" for å gå tilbake<br>til normal modus.                                                                                                    |  |  |
|----------------------------------------------------------------------------------------------------|----------------------------------------------------------------------------------------------------|--|--|
| Auto Shutdown<br>(minutter)                                                                                                    | Projektoren vil avslutte automatisk når det ikke er signalinnganger<br>etter den tildelte tiden. (i minutter)                                                                                                    |  |  |
| Source Lock                                                                                                    | Når kildelåsen er slått "Off", vil projektoren søke etter andre<br>signaler hvis gjeldende inngangssignal er tapt. Når kildelåsen slås<br>"On", vil den "låse" gjeldende kildekanal med mindre du trykker<br>på " <b>SOURCE</b> "-knappen på fjernkontrollen for neste kanal.      |  |  |
| Menu Location                                                                                                    | Velg menyplasseringen på displayet                                                                                                    |  |  |
| Startup Screen                                                                                                    | Bruk denne funksjonen til å velge ønsket oppstartsskjermbilde. Hvis<br>du endrer innstillingen, trer endringene i kraft når du går ut av<br>OSD-menyen.                                                                                                    |  |  |
|                                                                                                    | <ul> <li>Acer: Standard oppstartsskjermbilde for Acer-projektoren.</li> </ul>                                                                                                    |  |  |
|                                                                                                    | • User: Bruk registrert bilde fra "Screen Capture"-funksjonen.                                                                                                    |  |  |
| Screen Capture                                                                                                    | Bruk denne funksjonen til å fange oppstartsskjermbildet. Når du<br>skal fange bildet du vil bruke som oppstartsskjermbilde, følger du<br>instruksjonene nedenfor.                                                                                                    |  |  |
|                                                                                                    | Merknad:                                                                                                    |  |  |
|                                                                                                    | Før du fortsetter med følgende trinn, må du sørge for at<br>"Keystone" er satt til standardverdien 0 og sideforholdet er satt til<br>4:3. Hvis du vil ha detaljer, se avsnittet "Bildeinnstilling".                                                                                |  |  |
| Screen Capture [No] Ves To get land quality for you destined image. Suggest to set PC                                                                                                    | <ul> <li>Endre "Startup Screen" fra standardinnstillingen "Acer" til<br/>"User".</li> </ul>                                                                                                    |  |  |
| resolution to 902 6 a 760 lastres pou das scenar regiunes function.<br>OO Adjunt State State | <ul> <li>Trykk på "Screen Capture" for å tilpasse<br/>oppstartsskjermbildet.</li> </ul>                                                                                                    |  |  |
| Gorean capture in progress. Presse wall                                                                                                    | <ul> <li>Det vises en dialogboks for å bekrefte handlingen. Velg "Yes"<br/>for å bruke gjeldende bilde som tilpasset<br/>oppstartsskjermbilde. Fangstområdet er det røde<br/>rektangulære området. Velg "No" for å annullere<br/>skjermfangst og gå ut av skjermmenyen.</li> </ul> |  |  |
|                                                                                                    | <ul> <li>Det vises en melding som angir at skjermfangst pågår.</li> </ul>                                                                                                    |  |  |
|                                                                                                    | <ul> <li>Når skjermfangsten er ferdig, blir meldingen borte og det<br/>originale displayet vises.</li> </ul>                                                                                                    |  |  |
|                                                                                                    | <ul> <li>Det tilpassede oppstartsskjermbildet, som vist nedenfor, trer i<br/>kraft når det er et nytt inngangssignal eller når du starter<br/>projektoren på nytt.</li> </ul>                                                                                                    |  |  |

| <b>G</b>                                                                                                    |                                                                                                    |  |  |  |  |
|----------------------------------------------------------------------------------------------------|----------------------------------------------------------------------------------------------------|--|--|--|--|
| Merk: De                                                                                                    | Merk: Denne skjermfangstfunksjonen er bare begrenset av 4:3-                                                                                                    |  |  |  |  |
| sideforho<br><b>Merk:</b> Fo<br>du kansk<br>bruker dı<br><b>Merk:</b> Fo<br>du kansk<br>bruker dı                                                                                                    | oldet.<br>r å oppnå optimal kvalitet på ønsket bilde for XGA-modeller bør<br>je be sluttbrukeren sette PC-oppløsningen til 1024 x 768 før du<br>enne funksjonen.<br>r å oppnå optimal kvalitet på ønsket bilde for SVGA-modeller bør<br>je be sluttbrukeren sette PC-oppløsningen til 800 x 600 før du<br>enne funksjonen. |  |  |  |  |
| Lamp Hour Elapse                                                                                                    | Viser lampens medgåtte driftstid (i timer).                                                                                                    |  |  |  |  |
| Lamp Reminding                                                                                                    | Aktiver denne funksjonen for å vise en påminnelse om å skifte ut<br>lampen 30 timer før den forventede levetiden.                                                                                                    |  |  |  |  |
| Lamp Hour Reset                                                                                                    | Trykk på 🕩 etter at du har valgt "Yes" for å sette<br>lampetimetelleren til 0.                                                                                                    |  |  |  |  |
| Security<br>Security<br>Security<br>Security<br>Security<br>Security<br>Security<br>Security<br>Security<br>Security<br>Security<br>Security<br>Security                                                                                                    | Security<br>Denne projektoren har en glimrende sikkerhetsfunksjon slik at<br>administratoren kan administrere bruk av projektoren.                                                                                                    |  |  |  |  |
| Construction Construction Cons | Trykk på 🕑 for å endre "Security"-innstillingen. Hvis<br>sikkerhetsfunksjonen er aktivert, må du angi "Administrator<br>Password" før du kan endre sikkerhetsinnstillingene.                                                                                                    |  |  |  |  |
|                                                                                                    | <ul> <li>Velg "On" for å aktivere sikkerhetsfunksjonen. Brukeren må<br/>angi et passord for å betjene projektoren. Vennligst se<br/>avsnittet "User Password" hvis du vil ha detaljer.</li> </ul>                                                                                                    |  |  |  |  |
|                                                                                                    | <ul> <li>Hvis "Off" er valgt, kan brukeren slå på projektoren uten<br/>passord.</li> </ul>                                                                                                    |  |  |  |  |
|                                                                                                    | Timeout(Min.)                                                                                                    |  |  |  |  |
| Security<br>Security (5m) Orr<br>Treeox(Win.) G arr                                                                                                    | Så snart "Security" er aktivert til "On", kan administratoren angi tidsavbruddfunksjonen.                                                                                                    |  |  |  |  |
| User Password Change<br>Adelnistrator Password Change<br>Lock User Startug Screen On (011)                                                                                                    | • Trykk på 🗨 eller 🕨 for å velge tidsavbruddintervall.                                                                                                    |  |  |  |  |
|                                                                                                    | <ul> <li>Intervallet er fra 10 minutter til 990 minutter.</li> </ul>                                                                                                    |  |  |  |  |
|                                                                                                    | <ul> <li>Når tiden er inne, vil projektoren be brukeren om å angi<br/>passordet på nytt.</li> </ul>                                                                                                    |  |  |  |  |
|                                                                                                    | • Fabrikkens standardinnstilling for "Timeout(Min.)" er "Off".                                                                                                    |  |  |  |  |
|                                                                                                    | <ul> <li>Så snart sikkerhetsfunksjonen er aktivert, vil projektoren be<br/>brukeren om å angi passordet når projektoren slås på. Både<br/>"User Password" og "Administrator Password" kan<br/>aksepteres i denne dialogboksen.</li> </ul>                                                                                  |  |  |  |  |

|                                                                                                    | User Password                                                                                                    |
|----------------------------------------------------------------------------------------------------|----------------------------------------------------------------------------------------------------|
| Enter User Password                                                                                                    | • Trykk på 🕑 for å sette opp eller endre "User Password".                                                                                                    |
| This password is allowed for $4 \rightarrow 0$ sight runders.                                                                                                    | <ul> <li>Trykk på talltastene for å angi passordet på fjernkontrollen,<br/>og trykk på "MENU" for å bekrefte.</li> </ul>                                                                                                    |
| 0+0 : Input                                                                                                    | • Trykk på 🗨 for å slette et tegn.                                                                                                    |
| Set User Password                                                                                                    | Angi passordet når "Confirm Password" vises.                                                                                                    |
| Passwerd setting is completed                                                                                                    | • Passordet kan være mellom 4 og 8 tegn.                                                                                                    |
| Sinter you pretrived accel by note:<br>• Request plasmost only after analyzing power core<br>alloway request previous while angester target on<br>• Sinter • Contra | <ul> <li>Hvis du velger "Request password only after plugging power<br/>cord", vil projektoren be brukeren om å angi passordet hver<br/>gang strømledningen blir plugget ut.</li> </ul>                                                |
|                                                                                                    | <ul> <li>Hvis du velger "Always request password while projector<br/>turns on", må brukeren angi passordet hver gang projektoren<br/>slås på.</li> </ul>                                                                               |
|                                                                                                    | Administrator Password                                                                                                    |
| Set Administrator Password                                                                                                    | "Administrator Password" kan brukes av både dialogboksen "Enter<br>Administrator Password" og "Enter Password".                                                                                                    |
| Confirm Password :                                                                                                    | • Trykk på ( ) for å endre "Administrator Password".                                                                                                    |
| D-9: topod police 211                                                                                                    | • Fabrikkens standardinnstilling for "Administrator Password" er "1234".                                                                                                    |
|                                                                                                    | Hvis du glemmer administratorpassordet, gjør du følgende for å<br>hente det:                                                                                                    |
|                                                                                                    | <ul> <li>Et unikt 6-siffers "Universal Password" som skrives ut på<br/>sikkerhetskortet (se tilbehøret i boksen). Dette unike<br/>passordet er nummeret som godtas av projektoren uansett<br/>hva Administaror Password er.</li> </ul> |
|                                                                                                    | <ul> <li>Hvis du mister dette sikkerhetskortet, vennligst kontakt et<br/>Acer-servicesenter.</li> </ul>                                                                                                    |
|                                                                                                    | Lock User Startup Screen                                                                                                    |
|                                                                                                    | • Standardverdi for Lock User Startup Screen er "Off". Hvis                                                                                                    |

standardinnstillingene.

låsing av brukerens oppstartsskjermbilde er "On", kan ikke oppstartsskjermbildet endres på tilfeldig vis av andre brukere.

Trykk på () etter at du har valgt "Yes" for å gå sette parameterne på alle menyer tilbake til fabrikkens

Velg "Off" for å låse opp oppstartsskjermbildet.

Reset

•

### Audio-innstilling

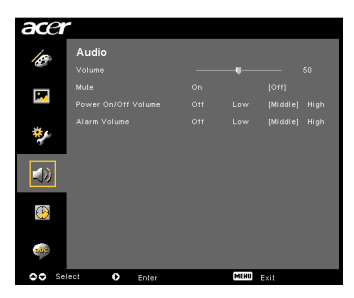

| Volume              | • | Trykk på ┥ for å redusere volumet.                                                     |
|---------------------|---|----------------------------------------------------------------------------------------|
|                     | • | Trykk på 🕑 for å øke volumet.                                                          |
| Mute                | • | Velg "On" for å dempe volumet.<br>Velg "Off" for å gjenopprette volumet.               |
| Power On/Off Volume | • | Velg denne funksjonen for å justere varslingsvolumet når<br>du slår projektoren på/av. |
| Alarm Volume        | • | Velg denne funksjonen for å justere volumet på<br>advarselsvarslinger.                 |

### Tidtakerinnstilling

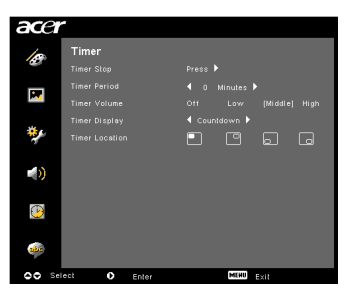

| Timer Start    | • | Trykk på 🕑 for å starte eller stoppe tidtakeren.                                                            |
|----------------|---|----------------------------------------------------------------------------------------------------|
| Timer Period   | • | Trykk på 🕙 eller 🕑 for å justere tidtakerperioden.                                                          |
| Timer Volume   | • | Velg denne funksjonen for å justere varslingsvolumet når<br>tidtakerfunksjonen er aktivert og tiden er ute. |
| Timer Display  | • | Trykk på () eller () for å velge hvilken tidtakermodus<br>som skal vises på skjermen.                       |
| Timer Location | • | Velg tidtakerens plassering på skjermen.                                                                    |

### Språkinnstilling

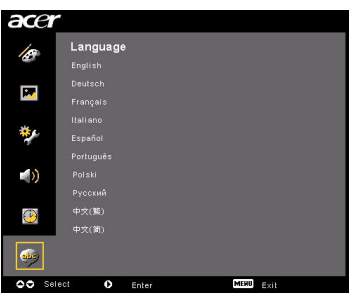

| Language | Velg den flerspråklige OSD-menyen. Bruk 🌰 文 til å |
|----------|---------------------------------------------------|
|          | velge ønsket menyspråk.                           |
|          | • Trykk 🕑 for å bekrefte valget.                  |

## Tillegg

### Feilsøking og problemløsing

Hvis du opplever et problem med Acer-projektoren, se følgende feilsøkingsguide. Hvis problemet ikke gir seg, kontakt den lokale forhandleren eller servicesenteret.

#### Bildeproblemer og -løsninger

| # | Problem                                                                                   | Løsning                                                                                                    |  |  |
|---|-------------------------------------------------------------------------------------------|----------------------------------------------------------------------------------------------------|--|--|
| 1 | Ingen bilder vises<br>på skjermen                                                         | <ul> <li>Tilkoblet som beskrevet i avsnittet "Installering".</li> <li>Sikre at ingen av kontaktpinnene er bøyd eller brutt<br/>av.</li> <li>Sjekk om projeksjonslampen er sikkert installert. Se<br/>avsnittet "Skifte ut lampen".</li> <li>Sørg for at du har skjøvet på linsedekselet og<br/>projektoren er slått på.</li> </ul>                                                                                                    |  |  |
| 2 | Delvis, rullende<br>eller feilaktig vist<br>bilde (For PC<br>(Windows 95/98/<br>2000/XP)) | <ul> <li>Trykk på "RESYNC" på fjernkontrollen eller<br/>kontrollpanelet.</li> <li>For et feilaktig vist bilde: <ul> <li>Åpne "Min datamaskin", åpne<br/>"Kontrollpanel" og dobbeltklikk på ikonet<br/>"Skjerm".</li> <li>Velg kategorien "Innstillinger".</li> <li>Bekreft at displayets oppløsningsinnstilling er<br/>lavere enn eller lik UXGA (1680 x 1050)<br/>(P5260E/P5260EP-serien) eller WXGA+ (1400 x<br/>900) (P1165E/P1165EP-serien).</li> <li>Klikk på "Avanserte egenskaper"-kanppen.</li> </ul> </li> <li>Hvis problemet fortsatt vises, endrer du skjermvisningen<br/>du bruker, og følger trinnene nedenfor: <ul> <li>Bekreft at oppløsningsinnstilling er lavere<br/>enn eller lik UXGA (1680 x 1050) (P5260E/<br/>P5260EP-serien) eller WXGA+ (1400 x 900)<br/>(P1165E/P1165EP-serien).</li> </ul> </li> <li>Klikk på "Endree"-knappen i kategorien<br/>"Monitor".</li> <li>Klikk på "Endree"-knappen i kategorien<br/>"Modeller".</li> <li>Bekreft at skjermdisplayets<br/>oppløsningsinnstilling er lavere enn eller lik<br/>UXGA (1680 x 1050) (P5260EP-serien)<br/>eller WXGA+ (1400 x 900) (P1165E/P1165EP-<br/>serien).</li> </ul> |  |  |

| 3 | Delvis, rullende<br>eller feilaktig vist<br>bilde (For<br>notisbokmaskiner) | <ul> <li>Trykk på "RESYNC" på fjernkontrollen eller kontrollpanelet.</li> <li>For et feilaktig vist bilde:         <ul> <li>Følg trinnene for element 2 (over) for å justere datamaskinens oppløsning.</li> <li>Trykk på den aktuelle knappen for å slå utdatainnstillinger av eller på. Eksempel: [Fn]+[F4], Compaq [Fn]+[F4], Dell [Fn]+[F8], Gateway [Fn]+[F4], IBM [Fn]+[F7], HP [Fn]+[F4], NEC [Fn]+[F3], Toshiba [Fn]+[F5]</li> <li>Hvis du har problemer med å endre oppløsning eller skjermen går i heng, må du starte utstyret på nytt, også projektoren.</li> </ul> </li> </ul> |  |
|---|-----------------------------------------------------------------------------|----------------------------------------------------------------------------------------------------|--|
| 4 | Skjermen på<br>notisbokmaskinen<br>viser ikke<br>presentasjonen             | <ul> <li>Hvis du bruker en Microsoft<sup>®</sup> Windows<sup>®</sup> -basert<br/>notisbokmaskin: Noen notisbok-PCer kan deaktivere<br/>sine egne skjermbilder mens en annen displayenhet<br/>er i bruk. Hver av dem reaktiveres igjen på<br/>forskjellige måter. Se datamaskinens håndbok hvis<br/>du vil ha detaljert informasjon.</li> <li>Hvis du bruker en Apple<sup>®</sup> Mac<sup>®</sup>-basert<br/>notisbokmaskin: Åpne Skjerm i Systempreferanser<br/>og sett Videospeiling til "På".</li> </ul>                                                                                |  |
| 5 | Bildet er ustabilt<br>eller flimrer                                         | <ul> <li>Bruk "Tracking" for å løse det. Se avsnittet<br/>"Bildeinnstilling" hvis du vil ha mer informasjon.</li> <li>Endre displayets fargedybdeinnstilling på<br/>datamaskinen.</li> </ul>                                                                                                    |  |
| 6 | Bildet har en<br>vertikal flimrende<br>strek                                | <ul> <li>Bruk "Frequency" til å foreta en justering. Se<br/>avsnittet "Bildeinnstilling" hvis du vil ha mer<br/>informasjon.</li> <li>Sjekk og konfigurer visningsmodusen til grafikkortet<br/>for å gjøre det kompatibelt med projektoren.</li> </ul>                                                                                                    |  |
| 7 | Bildet er ute av<br>fokus                                                   | <ul> <li>Sørg for at linsedøren er skjøvet på.</li> <li>Justerer fokusringen på projektorlinsen.</li> <li>Sørg for at projeksjonsskjermbildet er innenfor<br/>ønsket avstand på 1 til 12 meter fra projektoren. Se<br/>avsnittet "Hvordan du får en foretrukket<br/>bildestørrelse ved å justere avstand og zoom" hvis<br/>du vil ha mer informasjon.</li> </ul>                                                                                                    |  |

26

| -  |                                                               |                                                                                                    |
|----|---------------------------------------------------------------|----------------------------------------------------------------------------------------------------|
| 8  | Bildet strekkes når<br>du viser<br>"widescreen"<br>DVD-tittel | <ul> <li>Når du spiller en DVD som er kodet i anamorfisk eller 16:9-sideforhold, må du kanskje justere følgende innstillinger:</li> <li>Hvis du spiller en DVD-tittel med Letterbox- (LBX) format, må du endre formatet til Letterbox (LBX) på projektorens OSD-menyen.</li> <li>Hvis du spiller en DVD-tittel i 4:3-format, kan du endre formatet til 4:3 på projektorens OSD-meny.</li> <li>Hvis bildet fortsatt er strukket, må du også justere sideforholdet. Sett opp displayformatet til sideforhold 16:9 (wide) på DVD-spilleren.</li> </ul> |
| 9  | Bildet er for lite<br>eller for stort                         | <ul> <li>Juster zoomspaken øverst på projektoren.</li> <li>Flytt projektoren nærmere eller lengre fra skjermen.</li> <li>Trykk på "<b>MENU</b>" på fjernkontrollen eller<br/>kontrollpanelet. Gå til "Image setting&gt; Aspect<br/>Ratio" og prøv forskjellige innstillinger.</li> </ul>                                                                                                    |
| 10 | Bildet har skrå<br>sider                                      | <ul> <li>Hvis mulig, kan du flytte projektoren slik at den er<br/>midtstilt på skjermen.</li> <li>Trykk på "Keystone △ / □"-knappen på<br/>kontrollpanelet eller fjernkontrollen inntil sidene er<br/>vertikale.</li> </ul>                                                                                                    |
| 11 | Bildet er snudd                                               | <ul> <li>Velg "Image&gt; Projection" på OSD-menyen og<br/>juster projeksjonsretningen.</li> </ul>                                                                                                    |

### Problemer med projektoren

| # | Tilstand                                            | Løsning                                                                                                    |
|---|-----------------------------------------------------|----------------------------------------------------------------------------------------------------|
| 1 | Projektoren slutter å reagere<br>på alle kontroller | Hvis mulig, slå på projektoren, plugg ut<br>strømledningen og vent minst 30 sekunder<br>før du kobler til strømmen igjen.                                                                                                    |
| 2 | Lampen brenner ut eller avgir<br>et skarpt smell    | Når lampen nærmer seg slutten av levetiden,<br>vil den brenne ut og avgi et skarpt smell.<br>Hvis dette skjer, kan ikke projektoren slås på<br>før lampemodulen er skiftet ut. Når du skal<br>skifte ut lampen, følger du prosedyrene<br>under "Skifte ut lampen". |

#### OSD-meldinger

| # | Tilstand | Meldingspåminnelse                                                                                                    |  |  |
|---|----------|----------------------------------------------------------------------------------------------------|--|--|
| 1 | Melding  | Viftefeil - systemets vifte virker ikke.<br>Ren Fill<br>Lang will adoealically juri of son.<br>Projektor er for varm - projektoren har overskredet sin<br>anbefalte driftstemperatur og må få lov til å kjøle seg ned før<br>den kan brukes.<br>Regetor Overleated<br>Lang will adoealically juri of son |  |  |
|   |          |                                                                                                    |  |  |
|   |          |                                                                                                    |  |  |
|   |          |                                                                                                    |  |  |
|   |          | Skift ut lampen - lampen er i ferd med å nå sin maksimale<br>levetid. Gjør klar for å erstatte den snart.                                                                                                    |  |  |
|   |          | Replacement suggested!<br>Lamp is approaching the end of its useful life in full power operation.                                                                                                    |  |  |

### Lampe- og alarmdefinisjonsoversikt

### Lampemeldinger

| Melding                                 | Lampeindi<br>kator | Temperat<br>urindikato<br>rlampe | Strømlampe         |                    |
|-----------------------------------------|--------------------|----------------------------------|--------------------|--------------------|
|                                         | Rød                | Rød                              | Rød                | Blå                |
| Standby<br>(strømledningen plugget inn) | -                  | -                                | V                  | -                  |
| Nytt lampeforsøk                        | -                  | -                                | -                  | Hurtig<br>blinking |
| Slå av<br>(kjøletilstand)               |                    | -                                | Hurtig<br>blinking | -                  |
| Slå av<br>(kjøling fullført)            |                    |                                  | V                  |                    |
| Feil (termisk feil)                     |                    |                                  |                    | V                  |
| Feil (viftelåsfeil)                     |                    | Hurtig<br>blinking               |                    | V                  |
| Feil (lampen i stykker)                 | V                  |                                  |                    | V                  |
| Feil (fargehjulet i stykker)            | Hurtig<br>blinking |                                  |                    | V                  |

### Skifte ut lampen

Bruk en skrutrekker til å fjerne skruen(e) fra dekselet, og trekk deretter ut lampen.

Projektoren oppdager lampens levetid selv. Den viser deg en advarselsmelding "Lamp is approaching the end of its useful life in full power operation. Replacement Suggested!" Når du ser denne meldingen, må du skifte ut lampen så snart som mulig. Sørg for at projektoren har kjølt seg ned i minst 30 minutter før du skifter ut lampen.

Advarsel: Lamperommet er varmt! La den kjøle seg ned før du skifter ut lampen!

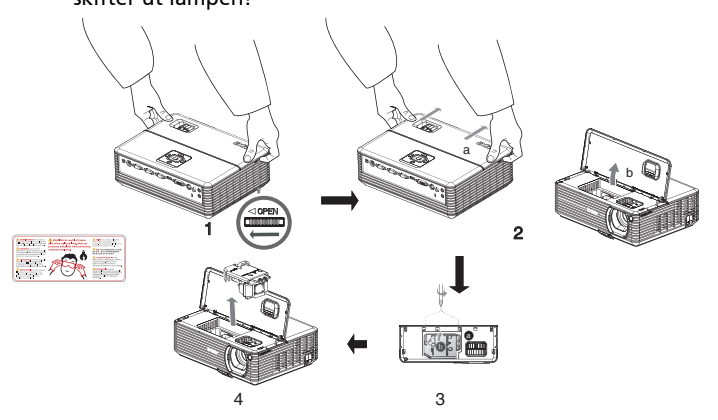

Slik skifter du ut lampen

- 1 Slå av projektoren ved trykke på "Strøm" -knappen.
- 2 La projektoren kjøle seg ned minst 30 minutter.
- 3 Koble fra strømledningen.
- 4 Plasser hendene på toppdekselet.
- 5 Finn "OPEN"-knappene på begge sider av projektoren og skyv den inn samtidig. (Illustrasjon nr. 1)
- 6 Skyv dekselet forsiktig ut og skyv det tilbake igjen for å åpne toppdekselet. (Illustrasjon nr. 2)
- 7 Fjern de to skruene som fester lampe modulen, og trekk ut lampestangen. (Illustrasjon nr. 3)
- 8 Trekk ut lampemodulen med makt. (Illustrasjon nr. 4)

Når du skal skifte ut lampemodulen, gjør du forrige trinn i motsatt rekkefølge.

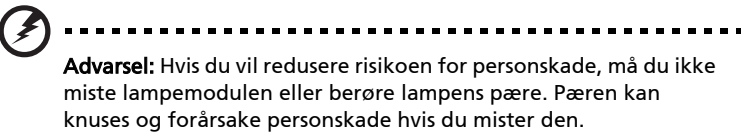

### Takmonteringsinstallering

Hvis du vil installere projektoren under en takmontering, vennligst se trinnene nedenfor:

1 Drill fire hull i en hel, strukturelt solid del av taket, og sikre monteringsfestet.

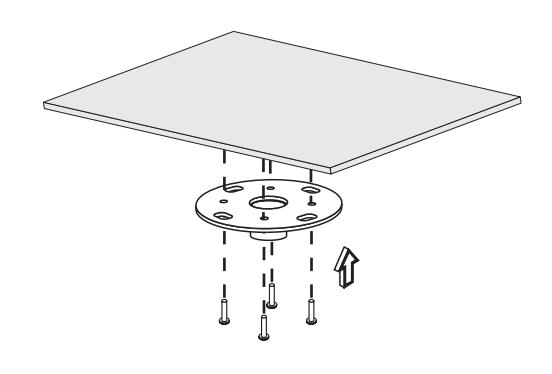

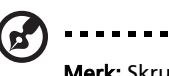

**Merk:** Skruer er ikke inkludert. Vennligst skaff hensiktsmessige skruer for din type tak.

2 Sikre takstangen ved hjelp av riktig type firesylinders skruer.

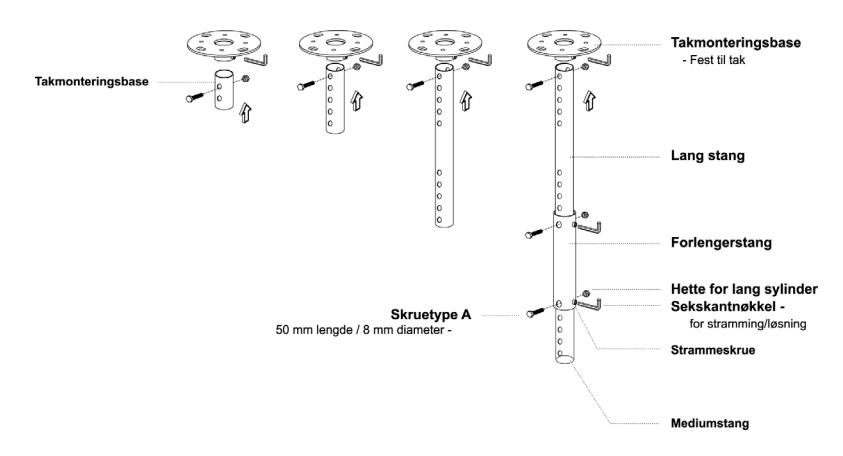

3 Bruk det riktige antallet skruer for projektorstørrelsen til å feste projektoren til takmonteringsbraketten.

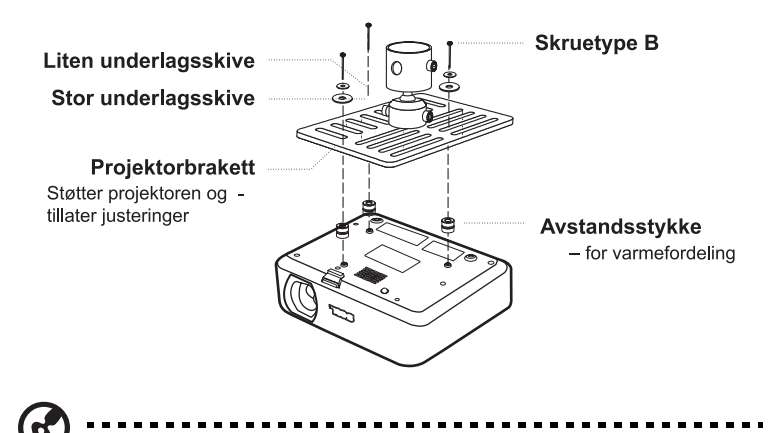

**Merk:** Det anbefales at du holder en rimelig avstand mellom braketten og projektoren for å tillate riktig varmedistribuering. Bruk to underlagsskiver for ekstra støtte hvis det anses nødvendig.

4 Fest takbraketten til takstangen.

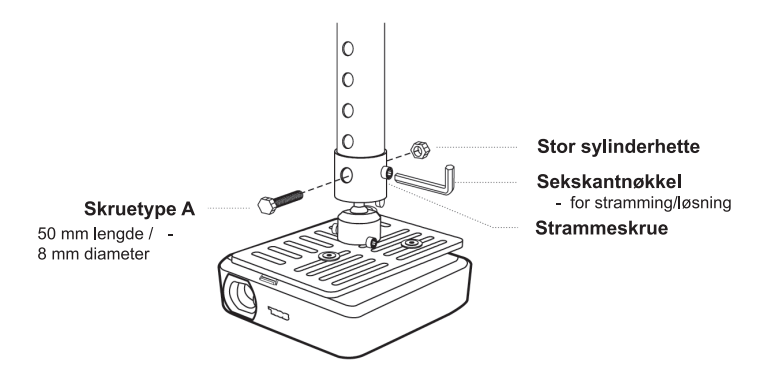

Norsk

5 Juster vinkelen og plassering etter behov.

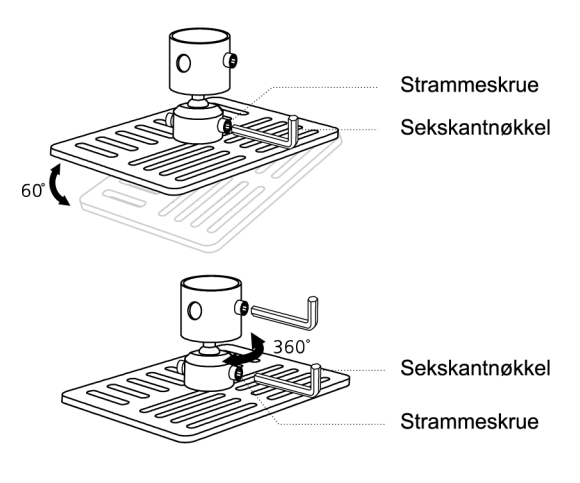

Ø

**Merk:** Den riktige typen skrue og underlagsskive for hver modell er oppført i tabellen nedenfor. Skruer på 3 mm diameter er lagt ved skruepakken.

| Modeller       | Skruet        | type B      | Underlagsskivetype |       |
|----------------|---------------|-------------|--------------------|-------|
|                | Diameter (mm) | Lengde (mm) | Stor               | Liten |
| P5260E/P5260EP | 3             | 20          | V                  | V     |
| P1165E/P1165EP | 3             | 20          | V                  | V     |

### Spesifikasjoner

34

Spesifikasjonene nedenfor kan endres uten varsel. For endelige spesifikasjoner, vennligst les Acers markedsføringsdokumentasjon.

| Projeksjonssystem             | DLP™                                                                    |
|-------------------------------|-------------------------------------------------------------------------|
| Oppløsning                    | P5260E/P5260EP: Ekte: XGA (1024 x 768)                                  |
|                               | Maksimum: UXGA (1680 x 1050)                                            |
|                               | P1165E/P1165EP: Ekte: SVGA (800 x 600)<br>Maksimum: W/XGA+ (1440 x 900) |
| Lycetyrka                     | P5260E/P5260EP: 2700/2800 ANSI Lumens                                   |
| Lysstyrke                     | P1165E/P1165EP: 2400/2500 ANSI Lumens                                   |
| Datamaskinkompatibilitet      | IBM PC- og kompatible. Apple Macintosh, iMac og VESA:                   |
| •                             | SXGA, SVGA, VGA (størrelsesendring)                                     |
| Videokompatibilitet           | NTSC (3.58/4.43), PAL (B/D/G/H/I/M/N), SECAM (B/D/G/K/                  |
|                               | K1/L), HDTV (720p, 1080i), EDTV (480p, 576p), SDTV                      |
|                               | (480i, 576i)                                                            |
| Sideforhold                   | 4:3 (innebygd), 16:9                                                    |
| Kontrastforhold               | 2100:1                                                                  |
| Farger som kan vises          | 16,7 millioner farger                                                   |
| Støynivå                      | P5260E/P5260EP: 32 dBA (standard), 30 dBA (ECO)                         |
|                               | P1165E/P1165EP: 30 dBA (standard), 28 dBA (ECO)                         |
| Projeksjonslinse              | F / 2,51 - 2,69, f = 21,95 mm - 24,18 mm med 1,1x manuell               |
|                               |                                                                         |
| Projeksjonsskjermstørrelse    | 23" (0,58 m) - 300" (7,62 m)                                            |
| (diagonali)                   |                                                                         |
| Projeksjonsavstand            | 3,3 m (1,0 m) - 39,4 m (12,0 m)                                         |
|                               | 50 @ 2 m (1,97 - 2,18:1)                                                |
| Horisontal skannefrekvens     | 31,5 - 100 KHZ                                                          |
| Vertikal oppdateringsfrekvens | 56 - 85 Hz                                                              |
| Lampetype                     | P5260E/P5260EP: 230 W brukerutskiftbar lampe                            |
|                               | P1165E/P1165EP: 200 W brukerutskittbar lampe                            |
| Lampelevetid                  | P5260E/P5260EP: 3000 timer (standard), 5000 timer                       |
|                               | (ØKOHOMI)<br>P1165E/P1165EP: 3000 timer (standard) 4000 timer           |
|                               | (økonomi)                                                               |
| Keystonekorrigering           | +/- 40 grader                                                           |
| Lyd                           | Intern høyttaler med 2 W effekt                                         |
| Vekt                          | 2,8 kg (6,17 lbs.)                                                      |
| Dimensjoner (B x D x H)       | 300 x 228 x 100 mm (11,81 x 8,98 x 3,94 tommer)                         |
| Fjernkontroll                 | Laserpekerfunksjon                                                      |
| Digital zoom                  | 2x                                                                      |
| Strømforsyning                | Nettstrøminndata 100 - 240 V, 50/60 Hz                                  |
| Strømforbruk                  | P5260E/P5260EP: 280 W                                                   |
|                               | P1165E/P1165EP: 250 W                                                   |
| Driftstemperatur              | 5°C til 35°C / 41°F til 95°F                                            |
| Ensartethet                   | 85%                                                                     |

| I/O-kontakter         | Strømkontakt x 1                                            |
|-----------------------|-------------------------------------------------------------|
|                       | • VGA-inngang x 1                                           |
|                       | Composite-video x 1                                         |
|                       | • S-video x 1                                               |
|                       | • VGA-utgang x 1                                            |
|                       | DVI-D x 1: med HDCP-støtte                                  |
|                       | • 3.5 mm lydinngang x 1                                     |
|                       | • RS232 x 1                                                 |
|                       | • USB x 1: for betjening av ekstern datamaskin              |
|                       | Elementene nedenfor er kun for P5260E/P5260EP-serien:       |
|                       | • HDMI x 1                                                  |
|                       | VGA-inngang x 2                                             |
|                       | 3.5 mm lydinngang x 2                                       |
| Standard pakkeinnhold | Nettstrømledning x 1                                        |
|                       | VGA-kabel x 1                                               |
|                       | Composite-videokabel x 1                                    |
|                       | <ul> <li>DVI-D-kabel x 1 (P5260E/P5260EP-serien)</li> </ul> |
|                       | Fjernkontroll x 1                                           |
|                       | Batterier x 2 (for fjernkontroll)                           |
|                       | Brukerhåndbok (CD-ROM) x 1                                  |
|                       | Hurtigstartguide x 1                                        |
|                       | Sikkerhetskort x 1                                          |
|                       | • Bæreveske x 1                                             |

\* Design og spesifikasjoner kan endres uten varsel.

### Kompatibilitetsmoduser

### A. VGA Analog

1 VGA Analog - PC Signal

| Moduser | Oppløsning | V.Frekvens [Hz] | H.Frekvens [KHz] |
|---------|------------|-----------------|------------------|
| VGA     | 640x480    | 60              | 31.50            |
|         | 640x480    | 72              | 37.90            |
|         | 640x480    | 75              | 37.50            |
|         | 640x480    | 85              | 43.30            |
|         | 720x400    | 70              | 31.50            |
|         | 720x400    | 85              | 37.90            |
| SVGA    | 800x600    | 56              | 35.20            |
|         | 800x600    | 60              | 37.90            |
|         | 800x600    | 72              | 48.10            |
|         | 800x600    | 75              | 46.90            |
|         | 800x600    | 85              | 53.70            |
|         | 832x624    | 75              | 49.725           |
| XGA     | 1024x768   | 60              | 48.40            |
|         | 1024x768   | 70              | 56.50            |
|         | 1024x768   | 75              | 60.00            |
|         | 1024x768   | 85              | 68.70            |
| SXGA    | 1152x864   | 70              | 63.80            |
|         | 1152x864   | 75              | 67.50            |
|         | 1280x1024  | 60              | 63.98            |

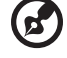

Merk: "\*" Bare for P5260E/ P5260EP-serien

----

|               | *1280x1024 | 75       | 79.98 |
|---------------|------------|----------|-------|
|               | *1280x1024 | 85       | 91.10 |
| QuadVGA       | 1280x960   | 60       | 59.70 |
|               | *1280x960  | 75       | 75.23 |
| SXGA+         | *1400x1050 | 60       | 63.98 |
| UXGA          | *1600x1200 | 60       | 75.00 |
| Power Mac G4  | 640x480    | 66.6(67) | 34.93 |
|               | 800x600    | 60       | 37.90 |
|               | 1024x768   | 60       | 48.40 |
|               | 1152x870   | 75       | 68.68 |
|               | 1280x960   | 75       | 75.00 |
|               | 1280x1024  | 60       | 63.98 |
| PowerBook G4  | 640x480    | 60       | 31.35 |
|               | 640x480    | 66.6(67) | 34.93 |
|               | 800x600    | 60       | 37.90 |
|               | 1024x768   | 60       | 48.40 |
|               | 1152x870   | 75       | 68.68 |
|               | 1280x960   | 75       | 75.00 |
|               | 1280x1024  | 60       | 63.98 |
| i Mac DV (G3) | 1024x768   | 75       | 60.00 |

#### 2 VGA Analog - Utvidet Wide-timing

| Moduser | Oppløsning | V.Frekvens [Hz] | H.Frekvens [KHz] |
|---------|------------|-----------------|------------------|
| WXGA    | 1280x768   | 60              | 48.36            |
|         | 1280x768   | 75              | 57.60            |
|         | *1280x768  | 85              | 68.630           |

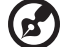

Merk: "\*" Bare for P5260E/ P5260EP-serien

Norsk

| 1280x720  | 60 | 45.00  |
|-----------|----|--------|
| 1280x800  | 60 | 49.702 |
| 1360x768  | 60 | 47.72  |
| *1440x900 | 60 | 55.935 |

### B. DVI-digital

DVI - PC-signal 1

| Moduser | Oppløsning | V.Frekvens [Hz] | H.Frekvens [KHz] |
|---------|------------|-----------------|------------------|
| VGA     | 640x480    | 60              | 31.50            |
|         | 640x480    | 72              | 37.90            |
|         | 640x480    | 75              | 37.50            |
|         | 640x480    | 85              | 43.30            |
| SVGA    | 800x600    | 56              | 35.20            |
|         | 800x600    | 60              | 37.90            |
|         | 800x600    | 72              | 48.10            |
|         | 800x600    | 75              | 46.90            |
|         | 800x600    | 85              | 53.70            |
|         | 832x624    | 75              | 49.725           |
| XGA     | 1024x768   | 60              | 48.40            |
|         | 1024x768   | 70              | 56.50            |
|         | 1024x768   | 75              | 60.00            |
|         | 1024x768   | 85              | 68.70            |
| SVGA    | 1152x864   | 70              | 63.80            |
|         | 1152x864   | 75              | 67.50            |

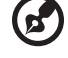

Merk: "\*" Bare for P5260E/ P5260EP-serien

|               | 1152x864   | 85       | 77.10 |
|---------------|------------|----------|-------|
|               | 1280x1024  | 60       | 63.98 |
|               | *1280x1024 | 72       | 76.97 |
|               | *1280x1024 | 75       | 79.98 |
|               | *1280x1024 | 85       | 91.10 |
| QuadVGA       | 1280x960   | 60       | 59.70 |
|               | *1280x960  | 75       | 75.23 |
| SVGA+         | *1400x1050 | 60       | 63.98 |
| UXGA          | *1600x1200 | 60       | 75.00 |
| Power Mac G4  | 640x480    | 66.6(67) | 34.93 |
|               | 800x600    | 60       | 37.90 |
|               | 1024x768   | 60       | 48.40 |
|               | 1152x870   | 75       | 68.68 |
|               | 1280x960   | 75       | 75.00 |
|               | 1280x1024  | 60       | 63.98 |
| PowerBook G4  | 640x480    | 60       | 31.35 |
|               | 640x480    | 66.6(67) | 34.93 |
|               | 800x600    | 60       | 37.90 |
|               | 1024x768   | 60       | 48.40 |
|               | 1152x870   | 75       | 68.68 |
|               | 1280x960   | 75       | 75.00 |
|               | 1280x1024  | 60       | 63.98 |
| i Mac DV (G3) | 1024x768   | 75       | 60.00 |

#### 2 DVI - Utvidet Wide-timing

| Moduser | Oppløsning | V.Frekvens [Hz] | H.Frekvens [KHz] |
|---------|------------|-----------------|------------------|
| WXGA    | 1280x768   | 60              | 48.36            |
|         |            |                 |                  |

39

| 1280x768  | 75 | 57.60  |
|-----------|----|--------|
| *1280x768 | 85 | 68.630 |
| 1280x720  | 60 | 45.00  |
| 1280x800  | 60 | 49.702 |
| 1360x768  | 60 | 47.72  |
| 1440x900  | 60 | 55.935 |

#### 3 DVI - Videosignal

| Moduser      | Oppløsning        | V.Frekvens [Hz] | H.Frekvens [KHz] |
|--------------|-------------------|-----------------|------------------|
| 480i (NTSC)  | 720x480(1440x480) | 59.94(29.97)    | 27.00            |
| 480p (NTSC)  | 720x480           | 59.94           | 31.47            |
| 576i (PAL)   | 720x576(1440x576) | 50(25)          | 27.00            |
| 576p (PAL)   | 720x576           | 50              | 31.25            |
| 720p (NTSC)  | 1280x720          | 60              | 45.00            |
| 720p (PAL)   | 1280x720          | 50              | 37.50            |
| 1080i (NTSC) | 1920x1080         | 60(30)          | 28.13            |
| 1080i (PAL)  | 1920x1080         | 50(25)          | 33.75            |
| 1080p (NTSC) | *1920x1080        | 60              | 67.50            |
| 1080p (PAL)  | *1920x1080        | 50              | 56.25            |
| $\sim$       |                   |                 |                  |

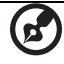

Merk: "\*" Bare for P5260E/ P5260EP-serien

### Reguleringer og sikkerhetsmerknader

### FCC-merknad

Denne enheten er testet og funnet i samsvar med grensene for en digital enhet i klasse B i henhold til del 15 av FCC-reglene. Disse grensene er utformet for å tilby rimelig beskyttelse mot skadelig interferens i boligmessige installasjoner. Denne enheten lager, bruker og kan avgi stråling innen gitte radiofrekvenser, og kan, dersom den ikke brukes i henhold til instruksjonen, avgi stråling som forstyrrer radiokommunikasjon.

Det finnes imidlertid ingen garanti om at interferens ikke vil oppstå i en bestemt installasjon. Hvis denne enheten skaper skadelig interferens for radioeller TV-mottak, som kan fastslås ved å slå enheten av og på, oppmuntres brukeren til å forsøke å løse interferensen gjennom ett eller flere av følgende tiltak:

- Flytte eller innstille mottaksantennen i en annen retning.
- Øke avstanden mellom enhet og mottaker.
- Koble enheten til et strømuttak som er på en annen krets enn den som mottakeren er tilkoblet.
- Spør forhandler eller en erfaren radio/fjernsynstekniker om råd.

#### Merknad: Skjermede kabler

Alle tilkoblinger til andre databehandlingsenheter må skje med skjermede kabler for å overholde FCC-bestemmelsene.

#### Merknad: Periferenheter

Bare periferutstyr (inn/ut-enheter, terminaler, skrivere osv.) sertifisert for klasse B-grensene, kan kobles til dette utstyret. Drift med ikke-sertifisert periferutstyr vil sannsynligvis føre til interferens i radio- og TV-mottak.

### Forsiktig

Endringer eller tilpasninger som ikke uttrykkelig er godkjent av produsenten, kan annullere brukerens autorisasjon, som er tildelt av Federal Communications Commission, til å bruke denne enheten.

### Bruksbetingelser

Denne enheten overholder del 15 av FCC-reglene. Drift er underlagt følgende to betingelser: (1) denne enheten kan føre til skadelig interferens, og (2) denne enheten må godta eventuell mottatt interferens, medregnet interferens som kan forårsake uønskede driftsforhold.

### Canada — Laveffektlistens-untatt radiokommunikasjonsenheter(RSS-210)

- a Fellesinformasjon
  Drift er underlagt følgende to betingelser:
  1. Denne enheten kan ikke forårsake interferens og
  2. denne enheten må godta enhver inferens, medregnet interferens som kan føre til uønsket drift av enheten.
- b Drift i 2,4 GHz båndet For å forhindre radiointerferens i den lisensierte tjenesten er denne enheten beregnet på innendørs bruk, og utendørs installering er underlagt lisens.

### Konformitetserklæring for EU-land

Acer erklærer herved at denne enheten overholder de grunnleggende kravene og andre relevante bestemmelser i direktivet 1999/5/EC. (Vennligst besøk <u>http://global.acer.com/support/certificate.htm</u> hvis du vil ha fullstendige dokumenter.)

#### Regulerende bestemmelser for radioenheter

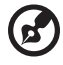

) -----

**Merk**: Understående informasjon om forskrifter er kun for modeller med trådløst LAN og/eller Bluetooth.

### Generelt

Dette produktet overholder radiofrekvens- og sikkerhetsstandardene til ethvert land og enhver region der det er godkjent for trådløs bruk. Avhengig av konfigurasjonen kan dette produktet inneholde trådløse radioenheter eller ikke (for eksempel WLAN- og/eller Bluetooth-moduler). Nedenstående informasjon er for produkter med slike enheter.

### Europeisk union (EU)

R&TTE-direktivet 1999/5/EC ifølge konformitet med følgende harmoniserte standard:

- Artikkel 3.1(a) Helse og sikkerhet
  - EN60950-1:2001
  - EN50371:2002
- Artikkel 3.1(b) EMC
  - EN301 489-1 V1.4.1:2002
  - EN301 489-17 V1.2.1:2002
- Artikkel 3.2 Spektrumbruk
  - EN300 328 V1.5.1:2004

#### Liste over aktuelle land

Dette var EUs medlemsland i mai 2004: Belgia, Danmark, Finland, Frankrike, Hellas, Irland, Italia, Luxembourg, Nederland, Portugal, Spania, Storbritannia (UK), Sverige, Estland, Latvia, Litauen, Polen, Ungarn, Tsjekkia, Slovakia, Slovenia, Kypros, Malta, Tyskland og Østerrike. Bruk er tillatt i EU-land samt Norge, Sveits, Island og Liechtenstein. Denne enheten må brukes i strikt samsvar med reguleringene og begrensningene i brukerlandet. Ytterligere informasjon er tilgjengelig fra lokalkontoret i brukerlandet.

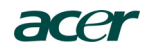

Acer America Corporation 333 West San Carlos St., San Jose CA 95110, U. S. A. Tel: 254-298-4000 Fax: 254-298-4147 www.acer.com

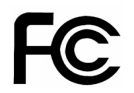

#### Federal Communications Commission Declaration of Conformity

This device complies with Part 15 of the FCC Rules. Operation is subject to the following two conditions: (1) this device may not cause harmful interference, and (2) this device must accept any interference received, including interference that may cause undesired operation.

The following local Manufacturer / Importer is responsible for this declaration:

| Product:                      | DLP Projector                                             |
|-------------------------------|-----------------------------------------------------------|
| Model Number:                 | PNX0709/PSV0710                                           |
| Machine Type:                 | P5260E, P5260EP/ P1165E, P1165EP                          |
| Name of Responsible Party:    | Acer America Corporation                                  |
| Address of Responsible Party: | 333 West San Carlos St.<br>San Jose, CA 95110<br>U. S. A. |
| Contact Person:               | Acer Representative                                       |
| Phone No.:                    | 254-298-4000                                              |
| Fax No.:                      | 254-298-4147                                              |
|                               |                                                           |

## **CE** Declaration of Conformity

#### We,

Acer Computer (Shanghai) Limited

3F, No. 168 Xizang medium road, Huangpu District, Shanghai, China

Contact Person: Mr. Easy Lai Tel: 886-2-8691-3089 Fax: 886-2-8691-3120 E-mail: easy lai@acer.com.tw

Hereby declare that:

| Product:      | DLP Projector                    |
|---------------|----------------------------------|
| Trade Name:   | Acer                             |
| Model Number: | PNX0709/ PSV0710                 |
| SKU Number:   | P5260E, P5260EP/ P1165E, P1165EP |

Is compliant with the essential requirements and other relevant provisions of the following EC directives, and that all the necessary steps have been taken and are in force to assure that production units of the same product will continue comply with the requirements.

### EMC Directive 89/336/EEC, amended by 92/31/EEC and 93/68/EEC as attested by conformity with the following harmonized standards:

- -. EN55022:1998 + A1:2000 + A2:2003, AS/NZS CISPR22:2002, Class B
- -. EN55024:1998 + A1:2001 + A2:2003
- -. EN61000-3-2:2000, Class D
- -. EN61000-3-3:1995 + A1:2001

Low Voltage Directive 2006/95/EC as attested by conformity with the following harmonized standard:

-. EN60950-1:2001

RoHS Directive 2002/95/EC on the Restriction of the Use of certain Hazardous Substances in Electrical and Electronic Equipment